# invensus Eurotherm

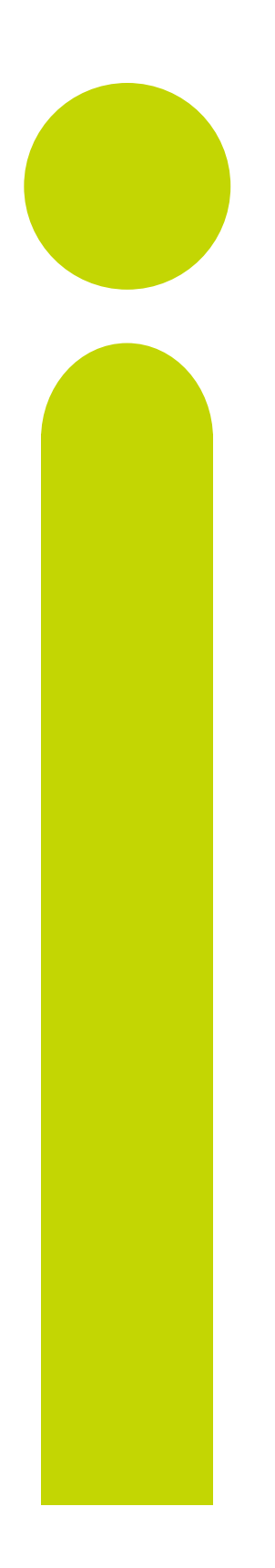

# P304i Process Indicator User Manual

HA031862/3 Date: July 2014

. .

## P304i Process Indicator

## User Manual Part Number HA031862 Issue 3 Date July 2014

| 1. | DES          | CRIPTION                                                                         |          |
|----|--------------|----------------------------------------------------------------------------------|----------|
|    | 1.1          | Unpacking Your Indicator                                                         |          |
|    | 1.2          | Dimensions                                                                       |          |
|    | 1.3          | Step 1: Installation                                                             | 4        |
|    | 1.3.1        | Panel Mounting the Indicator                                                     | 4        |
|    | 1.3.2        | Panel Cut Out Size                                                               |          |
|    | 1.4          | Order Code                                                                       |          |
|    | 1.5          | Step 2: Wiring                                                                   | 6        |
|    | 1.5.1        | Rear Terminal Connections                                                        | 6        |
|    | 1.5.2        | Block Diagram and Isolation Boundaries                                           | 6        |
|    | 1.5.3        | Wire Sizes                                                                       | 6        |
|    | 1.5.4        | Power Supply                                                                     | 7        |
|    | 1.5.5        | Sensor Inputs                                                                    | 8        |
|    | 1.5.6        | Transmitter Power Supply (TPSU)                                                  | 9        |
|    | 1.5.7        | Analogue Outputs                                                                 | 10       |
|    | 1.5.8        | 'Reset' Digital Input                                                            | 11       |
|    | 1.5.9        | Alarms                                                                           | 12       |
|    | 1.5.1        | ) Modbus Serial Communications                                                   | 13       |
| 2. | SAF          | ETY AND EMC INFORMATION                                                          | 14       |
| 3  | SWI          | TCH ON                                                                           | 15       |
| 0. |              |                                                                                  |          |
|    | 3.1          | Operator Display                                                                 |          |
|    | 3.1.1        | Status Indication                                                                |          |
|    | 3.1.2        | Keyboard                                                                         |          |
|    | 3.1.3        | Example - To Display Selected Parameters                                         | ٦٦<br>۲۵ |
|    | 3.2          |                                                                                  |          |
|    | 3.3          | Levels of Operation                                                              |          |
|    | 3.4          | Level 1 Operation                                                                |          |
|    | 3.4.1        | Level 1 Parameters                                                               |          |
|    | 3.4.2        | Example - To Set Alarm 1 Threshold                                               |          |
|    | 3.5          | To Select Other Levels of Operation                                              |          |
|    | 3.6          | Level 2 Operation                                                                |          |
|    | 3.6.1        | Level 2 Parameters                                                               |          |
|    | 3.7          | To Return to Level 1                                                             |          |
|    | 3.8          | Alarms                                                                           | 19       |
|    | 3.9          | Definition of Alarm Types                                                        | 19       |
|    | 3.9.1        | Process High                                                                     | 19       |
|    | 3.9.2        | Process Low                                                                      |          |
|    | 3.9.3        | Alarm Mask at Start up                                                           |          |
|    | 3.9.4<br>205 | Alarm Paget Mode                                                                 |          |
|    | 3.9.5        | Alarm Reset Mode                                                                 | 20<br>20 |
|    | 397          | Failsafe mode                                                                    | 20<br>20 |
|    | 3.9.8        | Threshold                                                                        | 20       |
|    | 3.9.9        | Hysteresis                                                                       |          |
|    | 3.9.1        | ) Álarm Filter                                                                   | 20       |
|    | 3.9.1        | 1 Behaviour of Alarms after a Power Cycle                                        | 20       |
|    | 3.10         | Pressure Transducer Calibration                                                  | 21       |
|    | 3.10.        | 1 Calibration of a Pressure Transducer fitted with an internal shunt resistor    | 21       |
|    | 3.10.        | 2 Calibration of a Pressure Transducer with an external shunt resistor           | 21       |
|    | 3.10.        | Calibration of an amplified pressure transducers with an internal shunt resistor | 21       |
|    | 3.10.        | Calibration of pressure transducer connected to the secondary input              | 21       |
| 4. | IND          | CATOR BLOCK DIAGRAM                                                              | 22       |
| 5. | CO           | IFIGURATION LEVEL                                                                | 23       |
|    | 5.1          | To Select Configuration Level                                                    | 23       |
|    |              |                                                                                  |          |

|    | 5.2   | Configuration Level Parameters                                                                | 23       |
|----|-------|-----------------------------------------------------------------------------------------------|----------|
|    | 5.3   | Configuration - 'P' Codes                                                                     | 24       |
|    | 5.3.1 | Summary                                                                                       | 24       |
|    | 5.3.2 | Pressure Input Selection                                                                      | 25       |
|    | 5.3.3 | Shunt Calibration                                                                             | 25       |
|    | 5.3.4 | Pressure Input Display Update Time                                                            | 25       |
|    | 5.3.5 | Secondary Input                                                                               | 26       |
|    | 537   | Main Analogue Output                                                                          | 27<br>28 |
|    | 5.3.8 | Alarms                                                                                        |          |
|    | 5.3.9 | Logic Input                                                                                   |          |
|    | 5.3.1 | 0 Peak Detection                                                                              | 30       |
|    | 5.3.1 | 1 Line Frequency                                                                              | 30       |
|    | 5.3.1 | 2 Digital Communications                                                                      | 31       |
|    | 5.3.1 | 3 Pass codes                                                                                  |          |
|    | 5.3.1 | 4 Recovery Point                                                                              | 32       |
| 6. | DIG   | ITAL COMMUNICATIONS                                                                           | 33       |
|    | 6.1   | EIA485 Field Communications Port                                                              | 33       |
|    | 6.2   | Modbus/JBus Protocol                                                                          | 33       |
| 7. | INS   | RUMENT CALIBRATION                                                                            | 34       |
|    | 71    | To Access Calibration Mode                                                                    | 34       |
|    | 72    | Fror Codes                                                                                    | 36       |
|    | 73    | Example 1: To Calibrate the Thermocouple Input                                                | 37       |
|    | 7.3.1 | Connect a calibrated mV source to the thermocouple input terminals using copper cable         |          |
|    | 7.3.2 | Connect a temperature calibrator to the thermocouple input terminals using compensating cable |          |
|    | 7.4   | Example 2: To Calibrate the Pt100 RTD Input                                                   |          |
|    | 7.5   | Example 3: To Calibrate the Pt500 RTD Input                                                   | 40       |
|    | 7.6   | Example 4: To Calibrate the 0-10V Main Input                                                  | 41       |
|    | 7.7   | Example 5: To Calibrate the 0-5V Main Input                                                   | 42       |
|    | 7.8   | Example 6: To Calibrate the 0-20mA Main Input                                                 | 43       |
|    | 7.9   | Example 7: To Calibrate the Main Voltage Output (OUT1)                                        | 44       |
| 8. | CPI   | (CONFIGURATION PORT INTERFACE)                                                                | 45       |
|    | 8.1   | CPI Adaptor                                                                                   | 45       |
|    | 8.2   | Firmware Update Procedure                                                                     | 46       |
| 9. | APP   | ENDIX A MODBUS AND JBUS ADDRESSES                                                             | 47       |
|    | 9.1   | Multiplier and Decimal figures                                                                | 47       |
|    | 9.2   | S2K IEEE floating point notation                                                              | 47       |
|    | 9.3   | Level 1 and Level 2 Parameters                                                                | 47       |
|    | 9.4   | Configuration Parameters                                                                      |          |
|    | 9.5   | Other Parameters                                                                              |          |
| 10 |       | APPENDIX B TECHNICAL SPECIFICATION                                                            | 53       |
| 11 |       | INDEX                                                                                         | 56       |
|    | -     |                                                                                               |          |

#### Issue status of this Manual

Issue 2 makes minor corrections.

Issue 3 updates strain guage wiring diagram.

## 1. Description

P304i is a microprocessor based ¼ DIN indicator of pressure and temperature based on the Piccolo range of instruments. It is suitable for use on a wide range of processes including the indication of extruder melt pressure and temperature.

Two process inputs are available which are user configurable for  $350\Omega$  strain gauges, voltage or current and a second input accepts a range thermocouples and RTDs for temperature measurement. A 24Vdc power supply provides the voltage for two or four wire transducers.

Two voltage or mA outputs may be configured for analogue retransmission of process measurements. Three alarms may be attached to the measured variable to provide indication and interlocks of any out of tolerance condition.

EIA485 3-wire digital communications uses Modbus/Jbus communications.

Configuration and commissioning parameters may be set through the front panel keys (protected by different levels of access).

This manual describes installation, wiring, operation, configuration and calibration of the instrument.

#### 1.1 Unpacking Your Indicator

The package contains:

- P304i indicator mounted in its sleeve
- 2 X Panel securing clips
- Installation sheets in English, French, German and Italian
- Panel sealing gasket

## 1.2 Dimensions

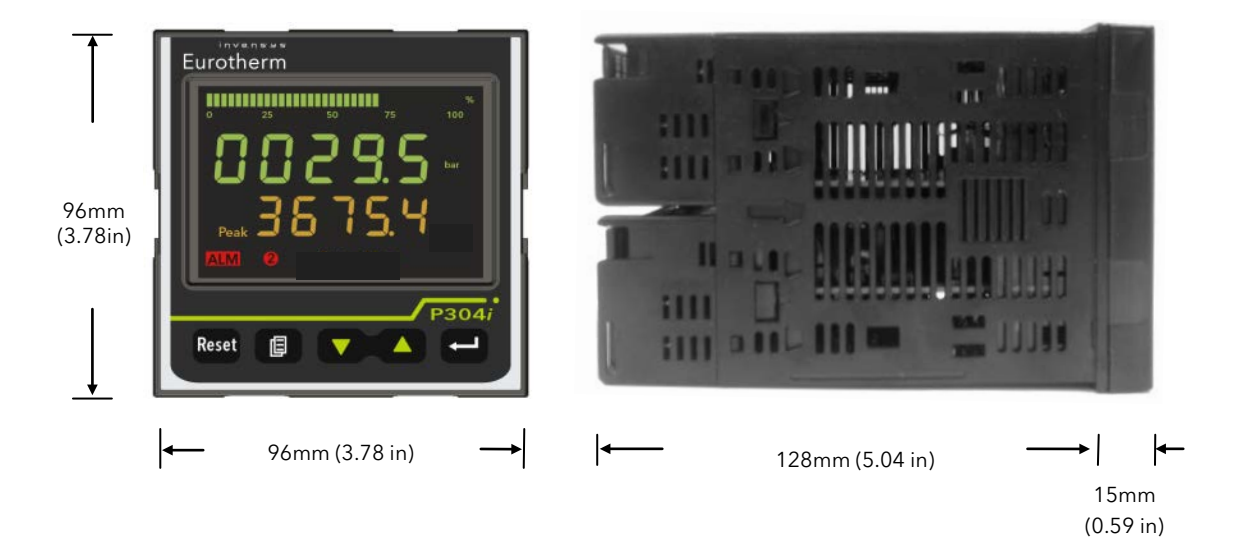

## 1.3 Step 1: Installation

This instrument is intended for permanent installation, for indoor use only, and enclosed in an electrical panel Select a location which is subject to minimum vibrations the ambient temperature is within 0 and  $50^{\circ}C$  (32 -  $122^{\circ}F$ ) and operating humidity of 0 to 85% RH non condensing.

The instrument can be mounted on a panel up to 25mm thick.

To ensure panel sealing, mount on a non-textured surface.

Please read the safety information in section 2 before proceeding. An EMC Booklet, part number HA025464, gives further installation information and can be downloaded from <u>www.eurotherm.co.uk</u>.

#### 1.3.1 Panel Mounting the Indicator

The instrument can be fitted into a panel up to 25mm thick.

- 1. Prepare a cut-out in the mounting panel to the size shown. If a number of instruments are to be mounted in the same panel observe the minimum spacing shown.
- 2. Carefully remove the panel retaining clips (3) from the sleeve.
- 3. To achieve panel sealing, make sure the gasket (1) is fitted behind the front bezel of the indicator
- 4. Insert the indicator (2) through the cut-out
- 5. Fit one panel securing clip to the top of the indicator sleeve and the second clip diagonally opposite on the underneath of the sleeve in the slots provided
- 6. Tighten the panel securing clips using a screwdriver to a torque of between 0.3 and 0.4 Nm
- To remove the controller from its sleeve, ease the latching ears (4) outwards and pull the controller forward out of the sleeve. When refitting ensure that the latching ears click back into place to maintain the panel sealing

# 

#### 1.3.2 Panel Cut Out Size

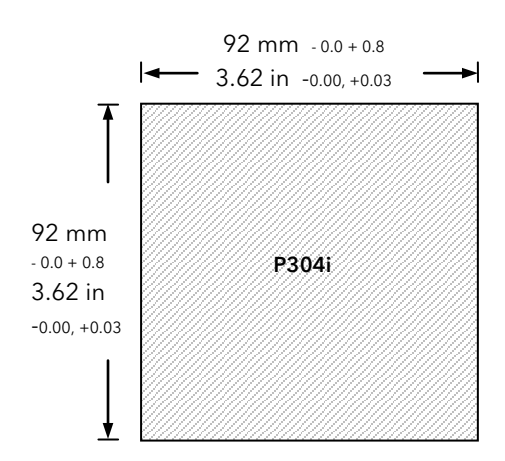

## Recommended minimum spacing of instruments

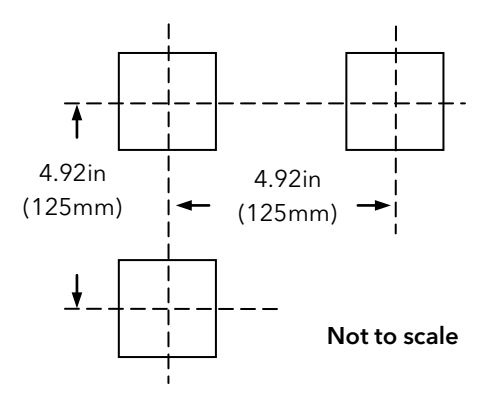

| 1.4   | Order Code              |   |            |                   |              |        |                      |              |         |
|-------|-------------------------|---|------------|-------------------|--------------|--------|----------------------|--------------|---------|
|       | 1.                      | 4 | 2          |                   | 3            | 4      |                      | 5            | 6       |
| Model | Function                | F | Power Supp | ly                | Second Input | Optior | าร                   | Custom Label | Special |
|       |                         |   |            |                   |              |        |                      |              |         |
|       | Model Number            |   | 1.         | Func              | tion         |        | 2.                   | Power Supply |         |
| P304i | P304i 1/4 DIN indicator |   | AL         | Process indicator |              | VH     | 100 - 230Vac 50/60Hz |              |         |
| L     | 1                       |   | I L        |                   |              |        | VL                   | 24Vac / Vdc  |         |

| 3.  | Second Input                  |
|-----|-------------------------------|
| XXX | None                          |
| PV2 | Linear, TC, RTD, strain gauge |

| 4    | Options                                                             |
|------|---------------------------------------------------------------------|
| XXXX | None                                                                |
| SDXX | 24Vdc TPSU + 2 <sup>nd</sup> analogue<br>DC retransmission          |
| SD4X | 24Vdc TPSU + 2 <sup>nd</sup> analogue<br>DC retransmission + RS 485 |

| 5.     | Cu | istom Label |
|--------|----|-------------|
| XXXX   | XX | None        |
|        |    |             |
|        |    |             |
| 6.     |    | Special     |
| XXXXXX |    | None        |
|        |    |             |

## 1.5 Step 2: Wiring

#### 1.5.1 Rear Terminal Connections

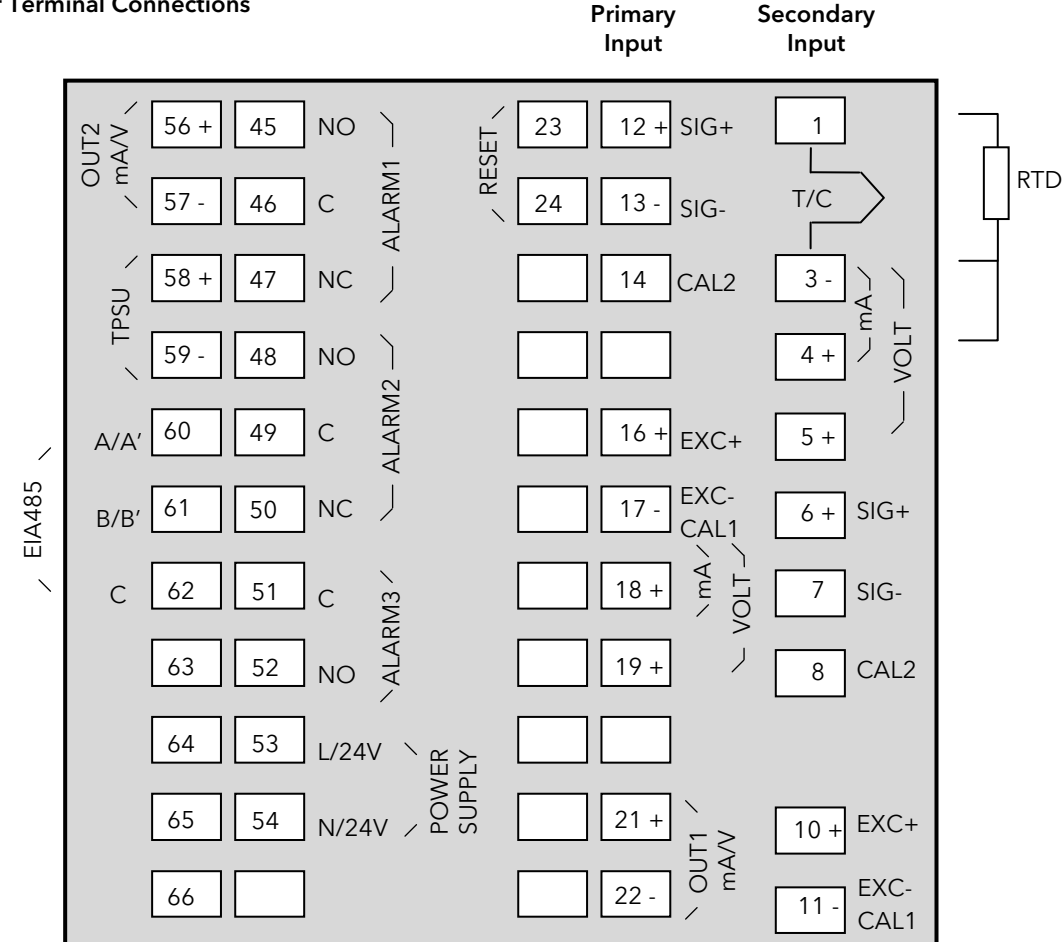

1.5.2 Block Diagram and Isolation Boundaries

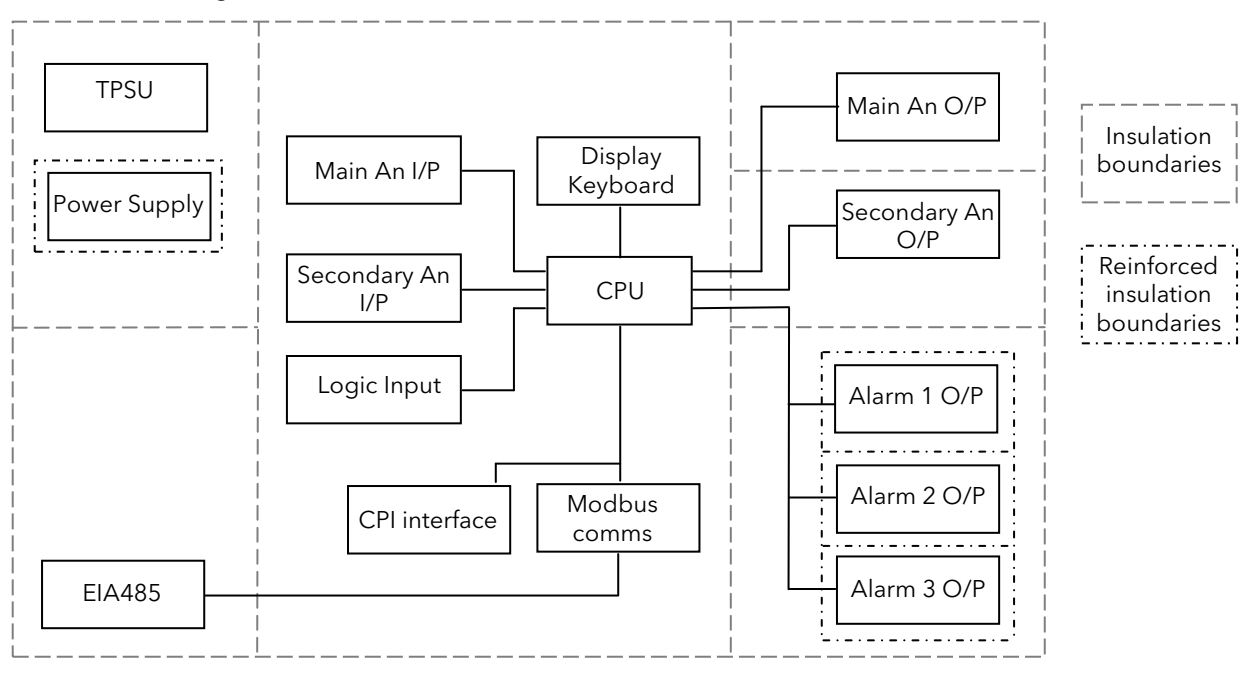

#### 1.5.3 Wire Sizes

The screw terminals accept wire sizes from 0.5 to 1.5 mm (16 to 22AWG). Hinged covers prevent hands or metal making accidental contact with live wires. The rear terminal screws should be tightened to torque of between 0.3 and 0.4 Nm

## The specification given in the following sections are a summary only. For full specifications see section 10.

#### 1.5.4 Power Supply

- 1. Before connecting the instrument to the power line, make sure that the line voltage corresponds to the description on the identification label.
- 2. Use copper conductors only.
- 3. For 24V the polarity is not important
- 4. The power supply input is not fuse protected. This should be provided externally
  - Recommended external fuse ratings are as follows:-
    - For 24 V ac/dc, fuse type: T rated 2A 250V
    - For 100-230Vac, fuse type: T rated 2A 250V.
- A switch or circuit breaker must be included in the building installation
- It shall be in close proximity to the equipment and within easy reach of the operator
- It shall be marked as the disconnecting device for the equipment.

Notes: A single switch or circuit breaker can drive more than one instrument. An earth (ground) connection is not required.

#### 1.5.4.1 High Voltage Power Supply - Order Code VH

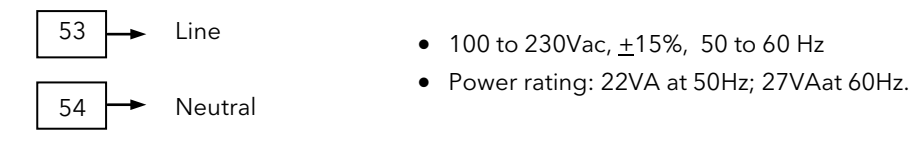

#### 1.5.4.2 Low Voltage Power Supply - Order Code VL

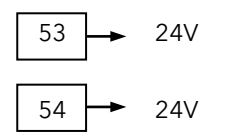

- 24Vac, (14 to 32Vac) 50-60Hz
- 24Vdc, (14 to 32Vdc) 5% max. ripple voltage
- Power rating: 18VA at 24Vac 50/60Hz; 12W at 24Vdc
- Polarity is not important.

#### 1.5.5 Sensor Inputs

#### Precautions

- Do not run input wires together with power cables
- When shielded cable is used, it should be grounded at one point only
- These inputs are isolated

#### 1.5.5.1 Pressure Transducer - Primary Input/Secondary Input

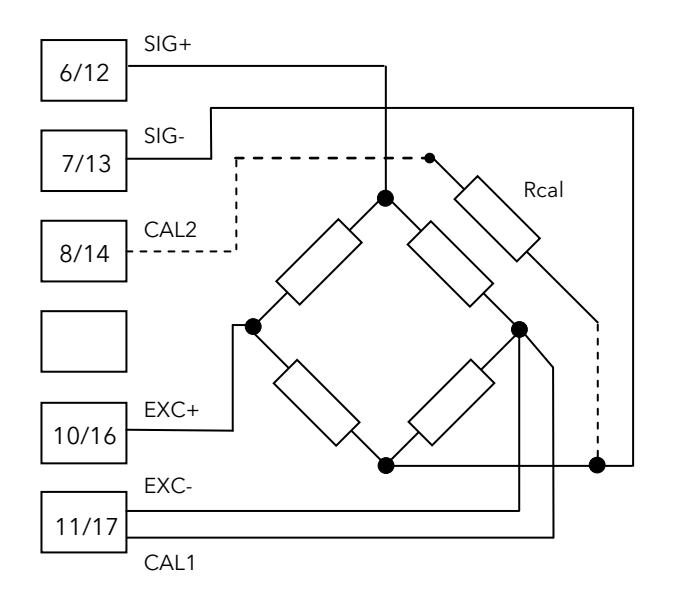

The diagram shows a pressure transducer with internal calibration resistor.

For transducers without an internal resistor connect an external resistor between terminals 13 and 14 (primary input) or 7 and 8 (secondary input).

The resistor is only switched in when calibrating the transducer. See section 3.10.

For transducer terminal numbers, refer to the manufacturers data.

#### 1.5.5.2 2 Wire Transmitter

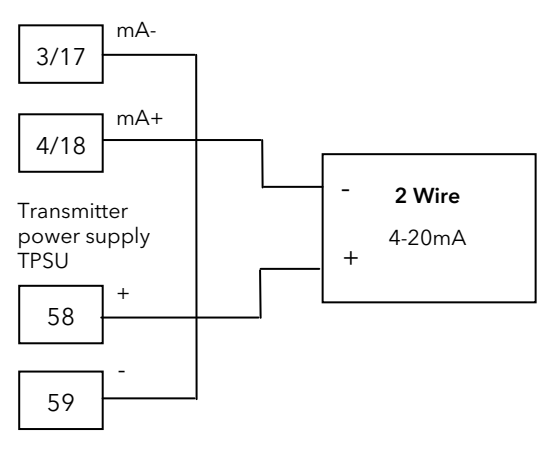

These inputs may be used to measure differential pressure. A typical example measures the pre and post screen pressures in screen changer applications.

#### 1.5.5.3 4 Wire Transmitter

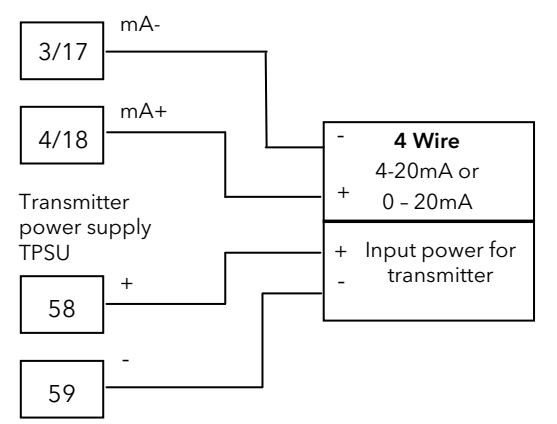

#### 1.5.5.4 mA - Primary Input/Secondary Input

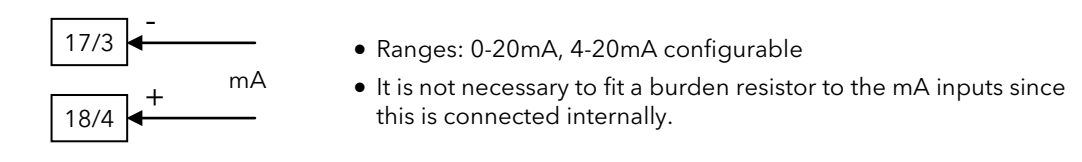

#### 1.5.5.5 Voltage - Primary Input/Secondary Input

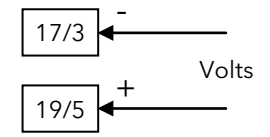

• Ranges: 0-5V, 0-10V configurable

#### 1.5.5.6 Thermocouple Input

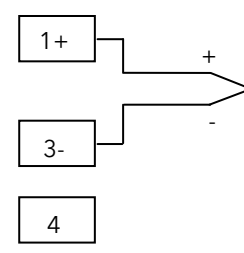

- Use appropriate compensating cable to extend cabling
- Pay attention to intermediate connections, i.e. make sure that the positive cable is connected to positive throughout and negative is connected to negative throughout.
- Avoid thermal junctions

#### 1.5.5.7 Platinum Resistance Thermometer Input

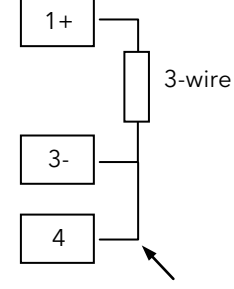

- 3-wire, line compensation up to 20Ω per wire for Pt100 and Pt500 sensors
  If a 2 wire RTD is used, link terminals 3 and 4
- Lead compensation.

#### 1.5.6 Transmitter Power Supply (TPSU)

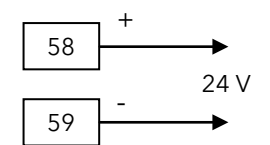

• 24Vdc +/- 2%, 1.5W optional supply for two or four wire transmitters

#### 1.5.7 Analogue Outputs

Two analogue outputs are provided. OUT1 and OUT2. Each can be configured, using the appropriate 'P' codes (section 5.3), to retransmit the pressure as measured on the primary input or temperature as measured on the secondary input.

#### 1.5.7.1 Retransmission Output (OUT1)

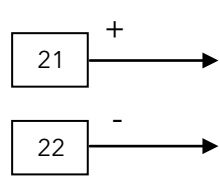

- Opto-isolated from CPU, input and output circuits
- 0/10 VDC min. load 5 kΩ, with under/over-range capability from -2.5 to 12.5 V (default).
- 10/+10 VDC min. load 5 k $\Omega,$  with under/over-range capability from -12.5 to 12.5 V.
- 0/5 VDC min. load 5 k $\Omega$ , with under/over-range capability from -1.25 to 6.25 V.
- 0/20 mA max. load 500 $\Omega$ , with under/over-range capability from -5 to 25 mA (max. load 400 $\Omega$  over 20 mA).
- 4/20 mA max. load 500 $\Omega$ , with under/over-range capability from 0 to 24 mA (max. load 400 $\Omega$  over 20 mA).
- Resolution: 0.1% of output span
- Scaling: The retransmission low and high limits are selectable from 0 to full scale input value. The input value may be pressure or secondary temperature depending on configuration. The two scaling values may be freely selectable within the above range, this allow to have a direct or reverse output type.
- Output filter: Selectable: OFF, 0.4, 1, 2, 3, 4, 5 seconds.

#### 1.5.7.2 Retransmission Output (OUT2)

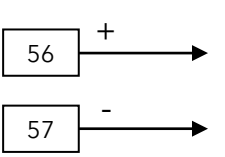

- Opto-isolated from CPU, input and output circuits
- 0/10 VDC min. load 5 kΩ, with under/over-range capability from -2.5 to 12.5 V (default).
  - 10/+10 VDC min. load 5 k $\Omega,$  with under/over-range capability from -12.5 to 12.5 V.
  - 0/5 VDC min. load 5 k $\Omega$ , with under/over-range capability from -1.25 to 6.25 V.
  - 0/20 mA max. load 500 $\Omega$ , with under/over-range capability from -5 to 25 mA (max. load 400 $\Omega$  over 20 mA).
  - 4/20 mA max. load 500 $\Omega$ , with under/over-range capability from 0 to 24 mA (max. load 400 $\Omega$  over 20 mA).
  - Resolution: 0.1% of output span.
  - Scaling: The retransmission low and high limits are selectable from 0 to full scale input value. The input value may be pressure or secondary temperature depending on configuration. The two scaling values may be freely selectable within the above range, this allow to have a direct or reverse output type.
  - Output filter: Selectable: OFF, 0.4, 1, 2, 3, 4, 5 seconds

#### 1.5.8 'Reset' Digital Input

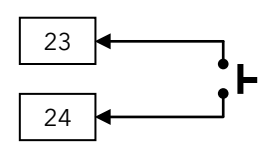

- Contact closure (voltage free)
- It may be keyboard programmable for the following functions using 'P' code P81:
  - alarm reset.
    - peak reset.
  - alarm and peak reset.
  - zero calibration of the primary input.
  - zero calibration of the primary input, alarm and peak reset.
- The access to the parameters by frontal keyboard is inhibited while the zero calibration is running.
- The reset functions (peak and alarm) are level-triggered; it means reset is active as long as the contact is closed.
- The zero calibration function is edge-triggered; it means calibration is started at contact closure.
- Not isolated with respect to analogue inputs.

### 1.5.9 Alarms

There are three standard alarms. Each alarm is:

- Keyboard programmable using the appropriate 'P' codes for:
  - High / Low / Low masked on start up
  - Auto / Manual reset
  - Hysteresis adjustable from 0.1% to 10% of span or one LSD (whichever is the greater)
  - Filter: Selectable from OFF, 0.4, 1, 2, 3, 4, 5 seconds.
  - By default relays are de-energised when the alarm is active (failsafe).
  - They can be re-configured to be energised in the alarm state see section 3.9.7 'Failsafe mode'.
- Varistor protected for spikes protection

```
1.5.9.1 Alarm 1
```

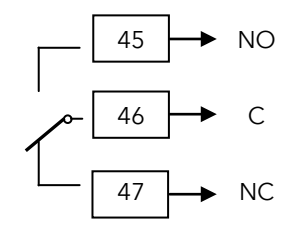

• 1 SPDT 2A maximum @240Vac resistive load

1.5.9.2 Alarm 2

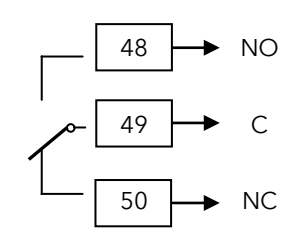

• 1 SPDT 2A maximum @240Vac resistive load

1.5.9.3 Alarm 3

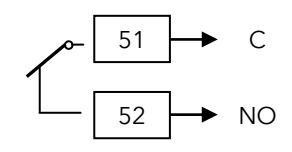

• 1 SPDT solder jumper selectable NO/NC (default NC) 2A maximum @240Vac resistive load

#### 1.5.10 Modbus Serial Communications

Digital communications uses the Modbus protocol EIA485 2-wire.

O Cable screen should be grounded at one point only to prevent earth loops.

#### EIA485 Connections

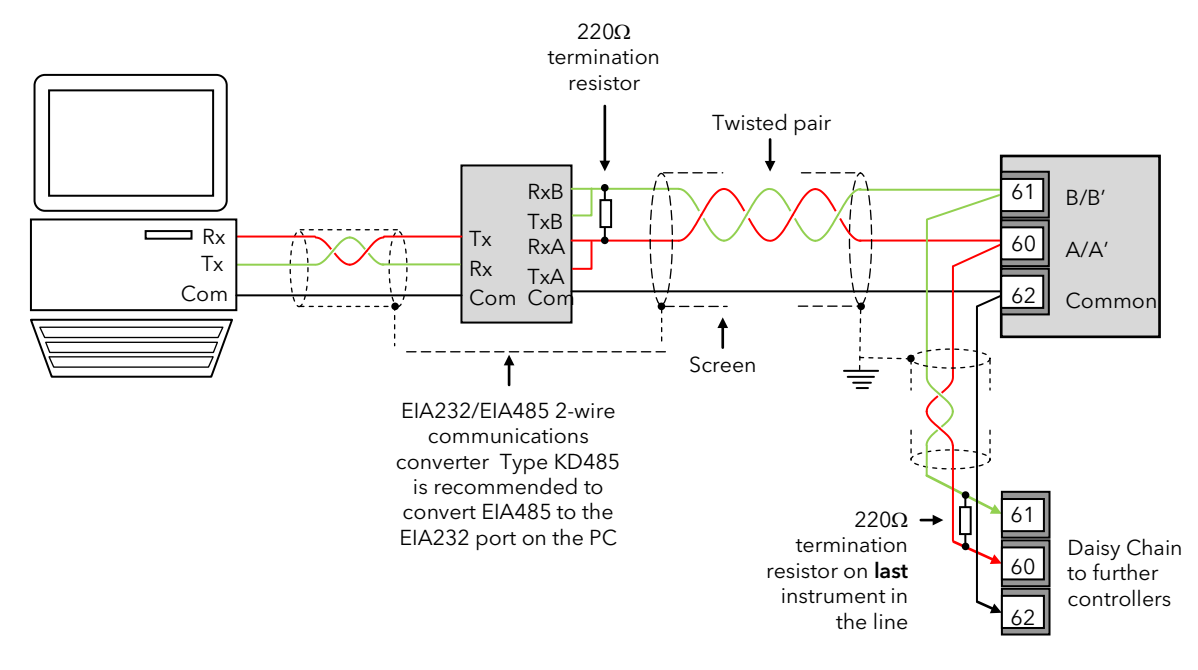

#### Note:

The device physical interface can only support up to 31 devices for each segment. More than 31 devices will require additional buffering. For more details see the Communications Manual HA026230 which can be downloaded from <u>www.eurotherm.co.uk</u>.

## 2. Safety and EMC Information

This instrument is intended for industrial temperature and process control applications within the requirements of the European Directives on Safety and EMC.

Information contained here is subject to change without notice. While every effort has been made to ensure the accuracy of the information, your supplier shall not be held liable for errors contained herein.

**Safety and EMC** protection can be seriously impaired if the unit is not used in the manner specified. The installer must ensure the safety and EMC of the installation.

This instrument complies with the European Low Voltage Directive 2006/95/EC, by application of safety standard EN 61010.

**Unpacking and storage.** If on receipt, the packaging or unit is damaged, do not install but contact your supplier. If being stored before use, protect from humidity and dust in an ambient temperature range of  $-20^{\circ}$ C to  $+70^{\circ}$ C.

**Electrostatic discharge precautions**. Always observe all electrostatic precautions before handling the unit. **Service and repair.** This instrument has no user serviceable parts. Contact your supplier for repair.

Cleaning. Isopropyl alcohol may be used to clean labels. Do not use water or water based products. A mild soap solution may be used to clean other exterior surfaces.

**Electromagnetic compatibility**. This instrument conforms to the essential protection requirements of the EMC Directive 2004/108/EC, by the application of a Technical Construction File. It satisfies the general requirements of the industrial environment defined in EN 61326-1.

**Caution: Charged capacitors.** Before removing an instrument from its sleeve, disconnect the supply and wait at least two minutes to allow capacitors to discharge. Avoid touching the exposed electronics of an instrument when withdrawing it from the sleeve.

**Symbols**. If symbols are used on the instrument, they have the following meaning:

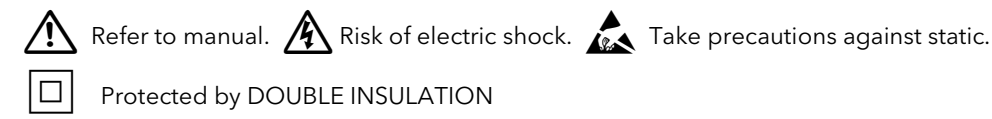

**Installation Category and Pollution Degree**. This unit has been designed to conform to EN61010 standard installation category and pollution degree, defined as follows:-

- Installation Category II (CAT II). The rated impulse voltage for equipment on nominal 230V supply is 2500V.
- Measurement Category I (CAT 1). All measurement circuits withstand a 1500Vrated impulse voltage.
- **Pollution Degree 2**. Normally only non-conductive pollution occurs. However, a temporary conductivity caused by condensation must be expected.

**Personnel**. Installation must only be carried out by suitably qualified personnel

Enclosure of Live Parts. To prevent hands or metal tools touching parts that may be electrically live, the unit must be installed in an enclosure

**Wiring**. It is important to connect the unit in accordance with the data in this sheet. Always use copper cables. Wiring must comply with all local wiring regulations, i.e. UK, the latest IEE wiring regulations, (BS7671), and USA, NEC Class 1 wiring methods.

**Voltage rating**. The maximum voltage applied to the relay and logic output terminals must not exceed 230Vac +15%. The controller must not be wired to a three phase supply with an unearthed star connection.

**Electrically Conductive pollution** e.g. carbon dust, MUST be excluded from the unit enclosure. Where necessary, fit an air filter to the air intake of the enclosure. Where condensation is likely, include a thermostatically controlled heater in the enclosure.

**Installation Requirements for EMC**. To comply with European EMC directive certain installation precautions are necessary:-

- General guidance. Refer to EMC Installation Guide, Part no. HA025464.
- **Relay outputs**. It may be necessary to fit a suitable filter to suppress conducted emissions.
- **Table top installation**. If using a standard power socket, compliance with commercial and light industrial emissions standard is usually required. To comply with conducted emissions standard, a suitable mains filter must be installed.

## 3. Switch On

A brief self test start up sequence lights all segments of the display followed briefly by the firmware version number and the instrument type (P304i).

The display then opens in Operator level 1 and a typical view is shown below

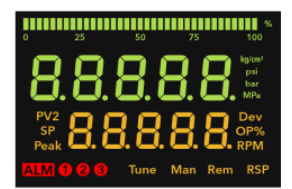

## 3.1 Operator Display

The indicator then opens in Operator level and a typical view is shown below.

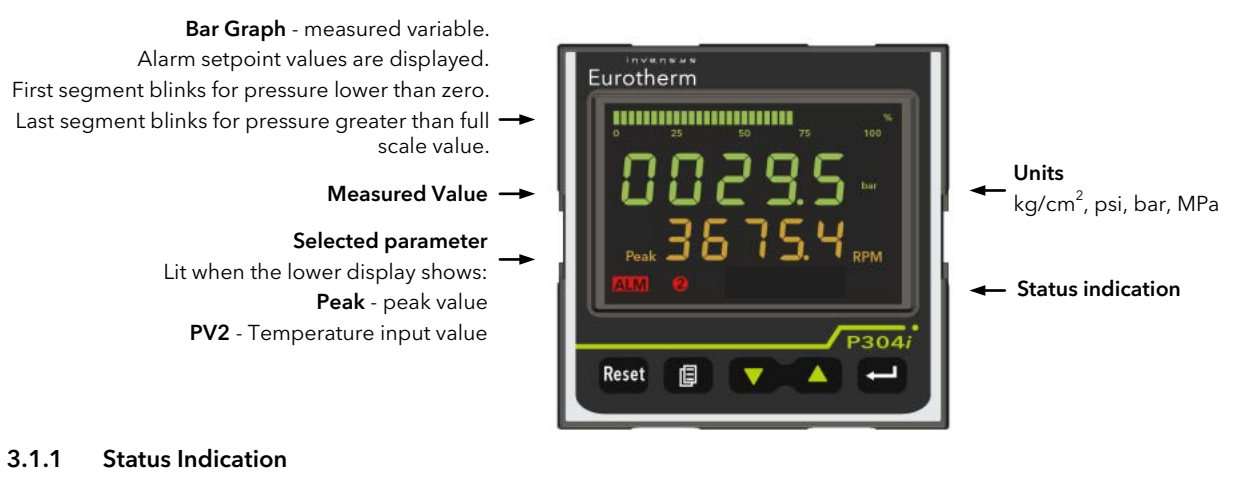

The status beacons shown below are illuminated to show the current status of the system.

| ALM          | 1 2 3           | Rem                  |
|--------------|-----------------|----------------------|
| Any alarm    | Alarm 1, 2 or 3 | Device controlled by |
| active (red) | active          | serial link          |

#### 3.1.2 Keyboard

| The keyboard c    | The keyboard consists of five push-buttons, labelled as follows:                                                                                                    |  |  |  |  |  |  |
|-------------------|----------------------------------------------------------------------------------------------------|--|--|--|--|--|--|
| Reset             | Press for <b>more than 1 second</b> to reset the stored peak value and to reset the alarms. This function is disabled when the device is controlled by serial link.                                               |  |  |  |  |  |  |
| PAGE              | Press for more than 4 seconds to select the level of operation (see section 3.5). During parameter modification it is used to <b>scroll back</b> to the previous parameter without storing the parameter changes. |  |  |  |  |  |  |
| SCROLL            | During parameter modification it is used to <b>scroll forward</b> to the next parameter and to store the parameter changes.                                                                                       |  |  |  |  |  |  |
| T                 | Decrement or modify a parameter value.                                                                                                    |  |  |  |  |  |  |
|                   | Increment or modify a parameter value.                                                                                                    |  |  |  |  |  |  |
| <b>A</b>          | It may be used also to switch the lower display between measured (temperature) input ' <b>PV2'</b> and peak value ' <b>Peak'</b> (if enabled).                                                                    |  |  |  |  |  |  |
|                   | At power-on the lower display shows the temperature input (if present), otherwise it shows the peak value. If the peak detector is disabled, the lower display is blank.                                          |  |  |  |  |  |  |
| ▼ + □ or<br>▲ + □ | Jump to max or min parameters value when instrument is in function mode.                                                                                                    |  |  |  |  |  |  |
| ▼ + ▲ or<br>← + ₽ | Used only at power-up when the instrument detects a parameter error; see the "ERROR CODES" section 7.2 for further information.                                                                                   |  |  |  |  |  |  |
| Note:             | Actions which require two or more pushbuttons to be pressed must follow exactly the pushbutton sequence shown.                                                                                                    |  |  |  |  |  |  |

#### 3.1.3 Example - To Display Selected Parameters

The lower display can show a choice of:

- **Peak**. The peak value that the measured variable (pressure) has achieved between start of the process and a reset. On switch on the peak value is displayed.
- PV2. This is the remote setpoint value, for example temperature (if configured).

## Press to switch between SP2 and Peak.

## 3.2 Open Indication

If the error message "DPEn" is displayed it is due to one or more of the following conditions:

- A/D converter saturation
- input current lower then 0.8 mA (for 4-20 mA inputs)
- pressure input lower than -25% or higher than 125% of full scale value
- "+SIG" or "-SIG" unconnected wire for strain gauge input
- linear temperature input lower than -1% or higher than 101% of full scale value
- one or more unconnected wires for thermocouple or RTD input
- excess of line resistance for thermocouple or RTD input
- thermocouple or RTD input value outside the specified range
- remote set point input lower than -1% or higher than 101% of full scale value

#### 3.3 Levels of Operation

There are three levels of operation.

| • Level 1 LEu l    | This is designed for day to day operation so access to these parameters is not protected by a passcode.                                                                                                    |
|--------------------|----------------------------------------------------------------------------------------------------|
| • Level 2 LEu2     | Parameters available in level 1 are also available in level 2. Level 2 contains a full set of parameters for commissioning purposes and more detailed operation. Level 2 can be protected by a passcode.                                                                                                    |
| • Configuration [F | Configuration level sets all features of the instrument and is carried out using a list of <b>'P' codes</b> . Each P code is associated with a particular feature of the instrument such as Input Type, Ranging, Outputs, Alarms, Digital Communications, etc. Configuration level can be protected by a passcode. |

When Configuration level has been entered, two further levels may be selected as follows:-

Press and hold the Dutton again for about 4 seconds until the Doto message is shown. Then press the so or button to select the Instrument Calibration level:-

• Instrument calibration I CAL The instrument is supplied with all fitted circuits fully calibrated. Furthermore field fitted circuits do not require calibration since these boards are shipped from the factory full calibrated. However, this level is available to allow input and output circuits to be field calibrated if necessary. See section 7 for details.

When the desired level is selected press 🖽 button to confirm and to enter the level.

#### 3.4 Level 1 Operation

At switch on the instrument enters Level 1.

Press 🖆 to scroll through a list of parameters available in this level.

Press or locked in other levels.

#### 3.4.1 Level 1 Parameters

For day to day operation the following list of parameters are available (depending on configuration).

| <b>Mnemonic</b><br>(shown in<br>the lower<br>display) | Name                                 | Availability                                                             | Explanation                                                                                                    |
|-------------------------------------------------------|--------------------------------------|--------------------------------------------------------------------------|----------------------------------------------------------------------------------------------------|
| Aljas                                                 | ALARMS MASK<br>RESET                 | Only if one or more<br>alarms are<br>configured with mask<br>at start up | Use $\blacktriangle$ or $\triangledown$ to switch the upper display from $\square FF$ to $\neg E5EE$ , then press $\blacksquare$ to restore the alarm mask.<br>See section 3.9.4. |
| Al I                                                  | ALARM 1<br>THRESHOLD                 | Only if P61 ≠ OFF                                                        | Used to set the point at which the alarm operates.<br>The range is settable between the low and high                                                                              |
| ALS                                                   | ALARM 2<br>THRESHOLD                 | Only if P65 ≠ OFF                                                        | scale of the related input.<br>The high limit may be expanded to 110% of span.                                                                                                    |
| ALƏ                                                   | ALARM 3<br>THRESHOLD                 | Only if P69 ≠ OFF                                                        | Default AL1 5%, AL2 60%, AL3 80% of range.                                                                                                    |
| Pı "AL                                                | PRIMARY<br>PRESSURE<br>INPUT VALUE   | Only if P11 ≠ OFF<br>and<br>P12 = <b>dı FFP</b>                          | This is read only and indicates the pressure<br>measured if the transducer is connected to the<br>primary input terminals.                                                        |
| AL. ו                                                 | SECONDARY<br>PRESSURE<br>INPUT VALUE |                                                                          | This is read only and indicates the pressure<br>measured if the transducer is connected to the<br>secondary input terminals.                                                      |

#### 3.4.2 Example - To Set Alarm 1 Threshold

#### Press until **AL** I is displayed

The current alarm level is shown in the upper (green) display.

#### Press to raise the alarm value

Press 🚺 to lower the alarm value

Press 🛀 to confirm the new value. The marker bar in the bar graph will also move to the new position. Note: press 💷 to scroll back to previous parameters.

Alarm 2 and Alarm 3 can be adjusted in a similar way.

#### 3.5 To Select Other Levels of Operation

To change the operating mode, follow the steps below:

- 1. Press and hold 💷 until the lower display shows "ն 🗠 " in the lower display (approximately 4 seconds)
- 2. Press or to select the desired operating level on the upper display:
  - LEu I
     Normal operative mode Level 1
  - LEu2 Normal operative mode Level 2
  - Configuration level
- 3. Confirm the choice by pressing 🛀.
- 4. Enter the passcode (if configured) using  $\square$  or  $\square$ . LEu2 default = 2. LonF default = 4.
- 5. Press 🕶 to accept the value. If passcodes are not configured the selected level will be entered at 3 above.

## 3.6 Level 2 Operation

Level 2 parameters also include Level 1 parameters.

To select a parameter:-

Press 🕶 to scroll through a list of parameters.

Press or a digital enumeration, provided that the parameter is not read only or has been locked in configuration level.

#### 3.6.1 Level 2 Parameters

| <b>Mnemonic</b><br>Shown in the<br>lower display | Parameter                                  | Availability                                                             | Notes                                                                                                    | Further<br>Information                |
|--------------------------------------------------|--------------------------------------------|--------------------------------------------------------------------------|----------------------------------------------------------------------------------------------------|---------------------------------------|
| AL NAS                                           | ALARMS MASK RESET                          | Only if one or more<br>alarms are<br>configured with<br>mask at start up | see 'Level 1 Parameters'                                                                                           | Section 3.9.4                         |
| AL I                                             | ALARM 1 THRESHOLD                          | lf P61 ≠ OFF                                                             | see 'Level 1 Parameters'                                                                                           | Section 3.4.1                         |
| R IHS                                            | ALARM 1 HYSTERESIS                         | lf P61 ≠ OFF                                                             | Range 0.1 to 10.0% of the instrument<br>range.<br>Default = 1.0.                                                   |                                       |
| AL2                                              | ALARM 2 THRESHOLD                          | If P65 ≠ OFF                                                             | see 'Level 1 Parameters'                                                                                           |                                       |
| R2.HS                                            | ALARM 2 HYSTERESIS                         | If P65 ≠ OFF                                                             | Range 0.1 to 10.0% of the instrument<br>range.<br>Default = 1.0.                                                   |                                       |
| ALB                                              | ALARM 3 THRESHOLD                          | lf P69 ≠ OFF                                                             | see 'Level 1 Parameters'                                                                                           |                                       |
| ЯЭНS                                             | ALARM 3 HYSTERESIS                         | lf P69 ≠ OFF                                                             | Range 0.1 to 10.0% of the instrument<br>range.<br>Default = 1.0.                                                   |                                       |
| Pi JAL                                           | PRIMARY PRESSURE<br>INPUT VALUE            | Only if P11 ≠<br>OFF                                                     | see 'Level 1 Parameters'                                                                                           |                                       |
| Sı .uRL                                          | SECONDARY<br>PRESSURE INPUT<br>VALUE       | and<br>P12 = <b>d, FFP</b>                                               |                                                                                                    |                                       |
| Lo£                                              | ZERO CALIBRATION                           | Always                                                                   | Use $\blacktriangle$ or $\blacksquare$ to switch upper display from                                                | See also section                      |
| Lo.2.C                                           | ZERO CALIBRATION<br>FOR SECONDARY<br>INPUT | If P11 ≠ OFF<br>& P12 = <b>d, FFP</b>                                    | UFF to Un.<br>Then press 🖆 to start the calibration.<br>It is also possible to select [LEAr to                     | 3.10                                  |
| H, E                                             | SPAN CALIBRATION                           | Always                                                                   | delete field calibration and restore factory                                                                       |                                       |
| Hi 2£                                            | SPAN CALIBRATION<br>FOR SECONDARY<br>INPUT | If P11 ≠ OFF & P12<br>= <b>d, FFP</b>                                    | Default: Zero calibration: 0<br>Span calibration: Full scale for linear input;<br>33.3mV for strain gauge.         |                                       |
| dSPFL                                            | DISPLAY FILTER                             | Always                                                                   | Time constant of the filter                                                                                        |                                       |
| A IFL                                            | ALARM 1 FILTER                             | lf P61 ≠ OFF                                                             | Range OFF, 0.4, 1, 2, 3, 4, 5 sec.                                                                                 | Section 3.9.10                        |
| A2FL                                             | ALARM 2 FILTER                             | If P65 ≠ OFF                                                             | Default = 0.4 second                                                                                               |                                       |
| AJFL                                             | ALARM 3 FILTER                             | If P69 ≠ OFF                                                             |                                                                                                    |                                       |
| Πο.FL                                            | MAIN ANALOGUE<br>OUTPUT FILTER             | If P31 ≠ OFF                                                             | Time constant of the retransmission output<br>filter<br>Range OFF, 0.4, 1, 2, 3, 4, 5 sec.<br>Default = 0.4 second |                                       |
| 5o.FL                                            | SECONDARY<br>ANALOGUE OUTPUT<br>FILTER     | lf P51 ≠ OFF                                                             |                                                                                                    |                                       |
|                                                  |                                            |                                                                          |                                                                                                    | 'P' codes are found<br>in section 5.3 |

## 3.7 To Return to Level 1

- 1. Press and hold 💷 until the lower display shows "Lata" in the lower display (approximately 4 seconds)
- 2. Press or to select LEu I

#### 3.8 Alarms

**Alarms** are used to alert an operator when a pre-set level has been exceeded. The threshold value can be set in Level 1 (or 2) by the alarm setpoint parameters **AL I**, **AL2** or **AL3**.

They are indicated by lighting the alarm number , etc. and the red kered beacon in the display.

Alarm 1 operates the change-over relay connected to terminals 45, 46 and 47.

Alarm 2 operates the change-over relay connected to terminals 48, 49 and 50.

Alarm 3 operates the normally closed relay connected to terminals 51 and 52.

The alarm relays may be energised or de-energised in alarm as set by the Fail Safe mode described below.

Each alarm can be configured using 'P' codes as follows:-

| Off / Primary pressure input/ Secondary (temperature) input | (P61 - Alarm 1; P65 - Alarm 2; P69 - Alarm 3) |
|-------------------------------------------------------------|-----------------------------------------------|
| • High / Low / Low inhibited on start up                    | (P62 - Alarm 1; P66 - Alarm 2; P70 - Alarm 3) |
| Auto / Latching                                             | (P63 - Alarm 1; P67 - Alarm 2; P71 - Alarm 3) |

## 3.9 Definition of Alarm Types

Alarm types are configured using two parameters, e.g. P61 and P62 for Alarm 1 as shown in the table above. Alarm types are illustrated using examples in the sections below.

#### 3.9.1 Process High

An alarm will activate if the measured value exceeds an absolute high value set by the alarm threshold. The alarm will reset when the measured value falls below the value set by the hysteresis parameter.

#### Example:

Alarm 1 = Process high (set by P61 and P62).

Controller input range = 3000psi (set by P3).

Alarm threshold = 2000psi, set in Level 2 by AL1. (Note: the alarm threshold can be set between 0 and 3300).

Alarm hysteresis = 1.0% of controller input range i.e. 30psi.

The alarm will activate when the input level rises above 2000psi.

The alarm will de-activate when the input level drops below 1970psi.

This is shown graphically for a rising and falling input signal (and assumes the alarm is not a latching type).

#### 3.9.2 Process Low

An alarm will activate if the measured value exceeds an absolute low value set by the alarm threshold. **Example**:

Alarm 1 = Process low (set by P61 and P62).

Controller input range = 3000psi (set by P3).

Alarm threshold = 700psi, set in Level 2 by AL1. (Note: the alarm threshold can be set between 0 and 3300). Alarm hysteresis = 1.0% of controller input range i.e. 30psi.

The alarm will activate when the input level falls below 700psi.

The alarm will de-activate when the input level rises above 730psi.

This is shown graphically for a rising and falling input signal (and assumes the alarm is not a latching type).

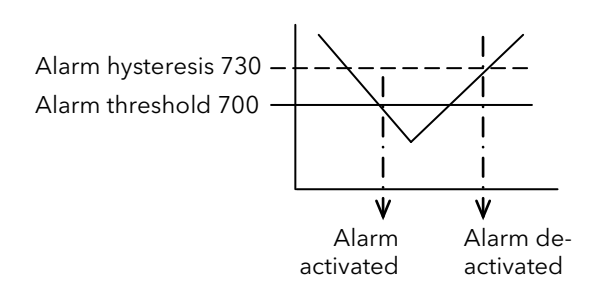

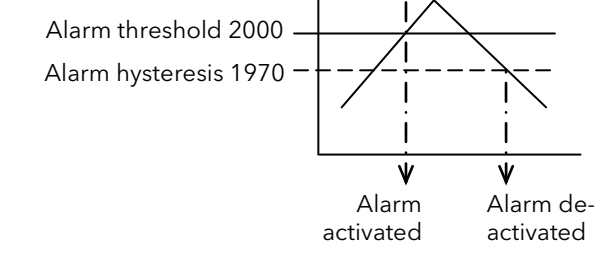

#### 3.9.3 Alarm Mask at Start up

Alarm mask at start up is used to inhibit the activation of an alarm during start up of the process. When the process has reached steady state conditions and has achieved the safe state defined by the alarm threshold the mask is removed. Only then will an alarm be triggered if the process exceeds the threshold.

#### 3.9.4 Alarm Mask Reset

The alarm mask may be restored using the keyboard parameter (ALJAS) available in Levels 1 & 2.

#### 3.9.5 Alarm Reset Mode

This can be set using 'P' code P63, P67 or P71 as Auto or Latching.

An **auto alarm** does not require acknowledgement. The alarm is no longer active as soon as the alarm condition is removed.

A **latching alarm** continues to be active until both the alarm condition is removed AND the alarm is acknowledged. The acknowledgement can only occur AFTER the condition causing the alarm is removed.

#### 3.9.6 Alarm Acknowledgement

An alarm may be acknowledged by closing an external contact on the **RESET** input on terminals 23 and 24 - normally an external pushbutton.

#### 3.9.7 Failsafe mode

See 'P' codes P64 - Alarm 1; P68 - Alarm 2; P72 - Alarm - 3.

**Failsafe** - relay coil energized in no alarm condition. This means that if power is removed from the controller the relay will relax to indicate an alarm state, assuming, of course, that power remains on to the external alarm circuitry.

Non-failsafe - relay coil energized in alarm condition.

The default condition is failsafe.

#### 3.9.8 Threshold

This is the value at which the alarm is to operate and may be set in Levels 1 & 2. Range is from 0 to 110% Full Scale (the threshold may be limited due to the selected full scale value).

#### 3.9.9 Hysteresis

Hysteresis is the difference between the point at which the alarm switches 'ON' and the point at which it switches 'OFF'. It is used to provide a definite indication of the alarm condition and to prevent alarm relay chatter. It is particularly useful in conditions where the PV is noisy. Hysteresis set for each alarm in Level 2 from 0.1% to 10.0% of span or 1 Least Significant Digit (whichever is greater).

#### 3.9.10 Alarm Filter

A time constant can be added to an alarm to prevent spurious switching in the event of a noisy input signal. It is available in Level 2 for each alarm and is selectable from: OFF, 0.4s, 1s, 2s, 3s, 4s, 5s.

#### 3.9.11 Behaviour of Alarms after a Power Cycle

If an alarm is active when the power is switched off and is still active when the power is restored the alarm condition will be detected.

If an alarm is active when the power is switched off and is no longer active when the power is restored no alarm will be detected.

#### 3.10 Pressure Transducer Calibration

This section describes how to calibrate the instrument to the particular pressure transducer being used. The instrument should be powered up for at least 15 minutes and allow the transducer to reach operating conditions.

#### 3.10.1 Calibration of a Pressure Transducer fitted with an internal shunt resistor.

Assume the transducer, with no load, is connected to the Primary Input. If the instrument has not been configured then carry out the following steps in Configuration Level. If it has been configured then calibration is performed as described below in Level 2.

#### Configure the Indicator

In configuration level set the relevant 'P' codes for the transducer being calibrated, for example:

- P1 = **5Er**
- P2 = pressure units, e.g. psi
- P3 = full scale range of the strain gauge, e.g. 10000 psi
- P4 = the minimum scale range of the strain gauge, e.g. 0 psi
- P5 = the required decimal point position
- P6 = As selected usually high
- P7 = On. Shunt calibration enabled, if the pressure transducer is fitted with an internal shunt resistor.
- P8 = the correct percentage (80% for a typical transducer).

#### In Level 2

- 1. Open the calibration switch (if fitted)
- 2. Select Lo. (low calibration for the primary input). Ensure that no pressure is applied to the transducer.
- 3. Use 🚺 or 🎑 to switch upper display from 🛛 🗜 to 🖓 n.
- 4. Then press 🕶 to start the low calibration.
- 5. The instrument calibrates to zero pressure
- 6. Close the calibration switch
- 7. Select H. L (span calibration for the primary input. Note this is normally 80% of span but can be changed by P8 to suit a specific transducer.)
- 8. Use or to switch upper display from OFF to On.
- 9. Then press 🔛 to start the calibration.
- 10. The instrument calibrates to 80% of its span

#### 3.10.2 Calibration of a Pressure Transducer with an external shunt resistor

Connect the external shunt resistor (value as specified by the transducer manufacturer) across terminals 13/14. Ensure that the full scale and low scale values have been set to match the range of the transducer, the Shunt function is On and P8 is set to the correct percentage as listed above. In Level 2, repeat steps 1 to 8 above.

Note: The transducer may also be connected to the secondary input using terminals 6 to 11.

#### 3.10.3 Calibration of an amplified pressure transducers with an internal shunt resistor

In configuration level ensure that P7 is set to OFF, then repeat steps 1 to 8 above.

#### 3.10.4 Calibration of pressure transducer connected to the secondary input

This is the same as above but in Level 2 use the La2L (zero calibration) and  $H_12L$  (Span calibration) parameters instead of LaL and  $H_1L$ .

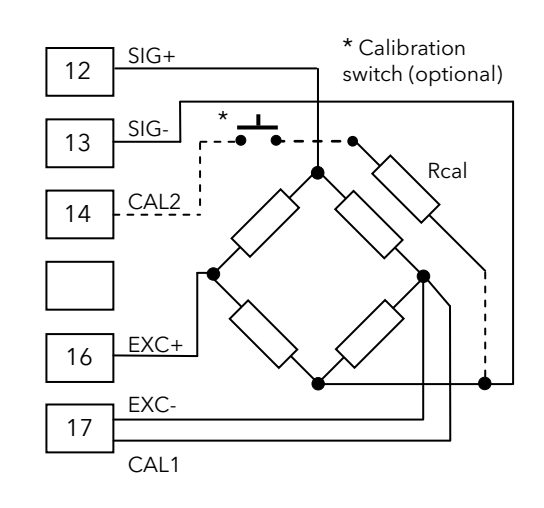

## 4. Indicator Block Diagram

The block diagram shows the function blocks which make up the instrument. Where applicable, each block is represented by the 'P' code as described in the section 5.3.

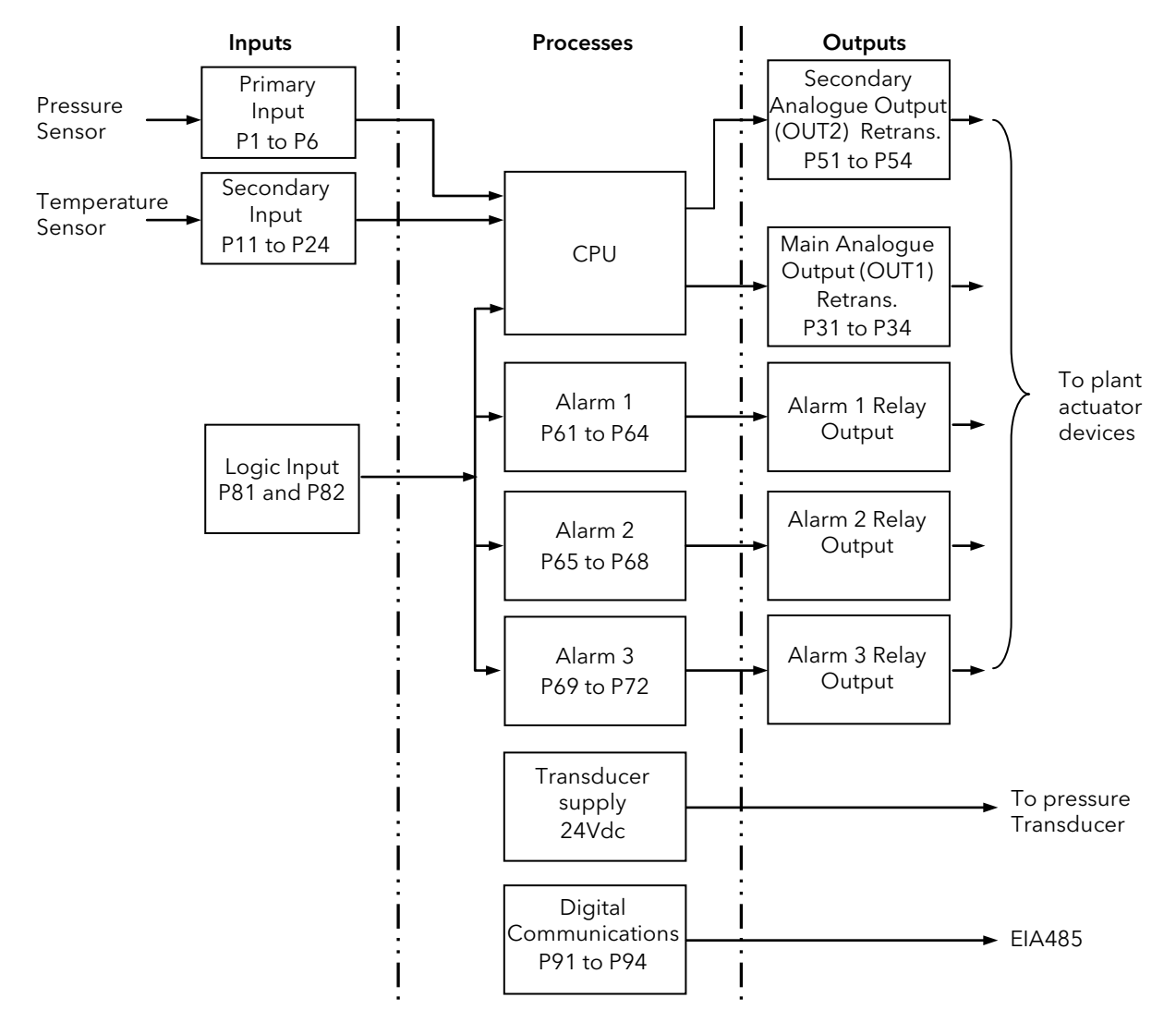

The pressure is measured by the pressure transducer which can be connected to either the Primary or Secondary Inputs (although if temperature is to be measured the pressure should be connected to the primary input). The analogue value can be retransmitted using both output 1 (OUT1) and output 2 (OUT2).

It is also possible to measure the temperature using the Secondary Input.

The three alarm blocks monitor the measured pressure or the measured temperature and can be configured to respond to high or low alarms and operate relay outputs.

EIA485 digital communications provides an interface for data collection, monitoring and remote control.

The way in which each block performs is defined by its internal parameters. Some of these parameters are available to the user so that they can be adjusted to suit the characteristics of the process.

These parameters are found in lists in Operator Level 1, Operator Level 2 and Configuration level ('P' codes shown in the following section).

## 5. Configuration Level

Configuration of the instrument is carried out using a list of 'P' codes. Each P code is associated with a particular feature of the indicator such as Input Type, Ranging, Outputs, Alarms, Digital Communications, Calibration, etc. These are listed in the tables in section 5.3.

## 

Configuration level gives access to a wide range of parameters which match the instrument to the process. Incorrect configuration could result in damage to the process and/or personal injury. It is the responsibility of the person commissioning the process to ensure that the configuration is correct.

In configuration level the indicator does not provide alarm indication.

Do not select configuration level on a live process.

## 5.1 To Select Configuration Level

- 1. Press and hold 💷 until the lower display shows "GoTo" in the lower display (approximately 4 seconds)
- 2. Press or to select ConF

#### 5.2 Configuration Level Parameters

Configuration parameters are defined by a set of 'P' codes.

- 1. Press 📥 to scroll through the list of 'P' codes.
- 2. Press or to select the function associated with the 'P' code.
- 3. Press 🕶 to accept the function.

🙂 To scroll back press 💷

A summary and description of the 'P' codes is given in the following sections.

## 5.3 Configuration - 'P' Codes

Use these codes to configure the indicator to meet the requirements of the process.

## 5.3.1 Summary

This section gives an overview of the 'P' codes.

|                             | P I  | Pressure input selection              |  |                        | P5 1 | Secondary analogue output selection    |  |
|-----------------------------|------|---------------------------------------|--|------------------------|------|----------------------------------------|--|
|                             | P2   | Pressure input<br>engineering unit    |  | Secondary              | P52  | Secondary analogue output<br>link      |  |
| Sensor input and<br>Ranging | PB   | Pressure input full scale value       |  | Analogue Output        | P53  | Secondary analogue output range low    |  |
|                             | РЧ   | Pressure input low scale value        |  |                        | P54  | Secondary analogue output range high   |  |
|                             | P5   | Pressure input decimal point position |  |                        | P6 ( | Alarm 1 input channel link             |  |
|                             | P6   | Pressure input fail safe              |  |                        | P62  | Alarm 1 type                           |  |
|                             |      |                                       |  |                        | P63  | Alarm 1 reset mode                     |  |
| Calibration                 | P٦   | Shunt calibration                     |  |                        | P64  | Alarm 1 failsafe mode                  |  |
|                             | PB   | Shunt value                           |  |                        | P65  | Alarm 2 input channel link             |  |
|                             | pa   | Display update time for               |  | Alarms                 | P66  | Alarm 2 type                           |  |
|                             | L 1  | the pressure input                    |  |                        | P67  | Alarm 2 reset mode                     |  |
|                             | P11  | Secondary input selection             |  |                        | P68  | Alarm 2 failsafe mode                  |  |
|                             | P 12 | Secondary input function              |  |                        | P69  | Alarm 3 input channel link             |  |
|                             | בו ם | Thormocouple type                     |  |                        | סרפ  | Alarm 3 type                           |  |
|                             | F 13 | i nermocoupie type                    |  |                        | P٦I  | Alarm 3 reset mode                     |  |
|                             |      | RTD type                              |  |                        | P72  | Alarm 3 failsafe mode                  |  |
|                             | F 17 |                                       |  | 1                      | PB 1 | Logic input configuration              |  |
|                             |      | Temperature units                     |  | Logic input            | P82  | Logic input status                     |  |
|                             | 「」」  |                                       |  | Peak detection         | P83  | Peak detection                         |  |
|                             | п (г | Temperature range low                 |  | Line frequency         | P84  | Line frequency                         |  |
|                             | F 10 |                                       |  | Line frequency         | P85  | Line frequency readout                 |  |
| Secondary Input             | רי ח | Temperature range high                |  | Auto (Manual           | P86  | Manual/auto start-up                   |  |
|                             | FII  |                                       |  | Auto/Manual            | P87  | Manual/auto transfer                   |  |
|                             | P 18 | Temperature decimal                   |  |                        | P9 ( | Serial communication interface address |  |
|                             |      | point position                        |  |                        | P92  | Protocol type                          |  |
|                             | P 19 | Secondary input full scale value      |  | Digital communications | P93  | Communication type                     |  |
|                             | P20  | Secondary input low scale value       |  |                        | P94  | Communication baud rate                |  |
|                             | P2 I | Secondary input fail safe             |  |                        |      |                                        |  |
|                             | P24  | Secondary input sample time           |  | Pass codes             | P98  | Level 2                                |  |
|                             |      | Main analogue output                  |  |                        | ברו  |                                        |  |
|                             | P3 I | selection                             |  |                        |      |                                        |  |
| Main Analogue               | P32  | IMain analogue output<br>link         |  | Configuration          | cEcl | Recovery point                         |  |
| Output                      | P33  | Main analogue output<br>range low     |  | recovery               |      |                                        |  |
|                             | РЭЧ  | Main analogue output<br>range high    |  |                        |      |                                        |  |

| Code | Description                                                                                                    |        | Range                                   |                    |                               |  |  |
|------|----------------------------------------------------------------------------------------------------|--------|-----------------------------------------|--------------------|-------------------------------|--|--|
| P I  | Configures the <b>Type of Pressure Input.</b>                                                                                                    |        | 5tr                                     | Strain ga          | uge (default)                 |  |  |
|      | Note: Remember to properly wire the unit's terminal block                                                                                                    |        | 0-20                                    | 0-20 mA            |                               |  |  |
|      |                                                                                                    |        | 4-20                                    | 4-20 mA            |                               |  |  |
|      |                                                                                                    |        | 0-5                                     | <b>]-5</b> 0-5V    |                               |  |  |
|      |                                                                                                    |        | 0- 10                                   | 0-10V              |                               |  |  |
|      |                                                                                                    |        |                                         |                    |                               |  |  |
| P2   | Configures the <b>Pressure Input Engineering Unit</b><br>Changing the Engineering Unit causes the scaling of                                                                                                    |        | DFF                                     | Off                | all beacons are<br>turned off |  |  |
|      | parameter values linked to the pressure input. (for example:                                                                                                    |        | hGen2                                   | kg/cm <sup>2</sup> | beacon lit                    |  |  |
|      | if $PZ = 10000 PSI$ , changing from PSI to BAR automatically scales P2 to 689 BAR)                                                                                                    |        | PSI                                     | psi                | beacon lit                    |  |  |
|      |                                                                                                    |        | ЬЯг                                     | bar                | beacon lit (default)          |  |  |
|      |                                                                                                    |        | nPR                                     | MPa                | beacon lit                    |  |  |
|      |                                                                                                    |        |                                         |                    |                               |  |  |
| P3   | Configures the <b>Full Scale Value for the Pressure Input</b><br>Changing to this value causes the loading of the default<br>values for the pressure input low scale, the alarm set points,<br>the remote set point limits, the set point limits, the set point<br>and the retransmission limits and the secondary input<br>low/high range is reset to the primary input value. |        | from 10 to<br>99950                     | Default            | וחחחח                         |  |  |
|      |                                                                                                    | _      |                                         |                    |                               |  |  |
| РЧ   | Configures the Low Scale Value for the Pressure Input                                                                                                    |        | from -/+ 25%<br>of Full scale<br>value. | Default (          | )                             |  |  |
|      |                                                                                                    |        |                                         |                    |                               |  |  |
| P5   | Configures the <b>Pressure Input Decimal Point Position</b>                                                                                                    |        | nnnnn                                   | Default r          | nnnn                          |  |  |
|      | Use $\blacktriangle$ or $\blacktriangledown$ keys to select the position of the decimal point.                                                                                                    | nnnn.n |                                         |                    |                               |  |  |
|      |                                                                                                    |        | nn.nnn                                  |                    |                               |  |  |
|      |                                                                                                    |        | n.nnnn                                  |                    |                               |  |  |
|      |                                                                                                    |        |                                         |                    |                               |  |  |
| P6   | Configures the Pressure Input Fail Safe Condition                                                                                                    |        | H,                                      | High (de           | fault)                        |  |  |
|      |                                                                                                    |        | Lo                                      | Low                |                               |  |  |

#### 5.3.2 Pressure Input Selection

#### 5.3.3 Shunt Calibration

| Code | Description                                                                                                    | Range                  |               |
|------|----------------------------------------------------------------------------------------------------|------------------------|---------------|
| Р٦   | Configures the Shunt Calibration.                                                                                                    | OFF                    | Off           |
|      | This parameter is set to On to enable field calibration of the pressure transducer. See also section 3.10.                                                          | On                     | On (default)  |
|      |                                                                                                    |                        |               |
| PB   | Configures the <b>Shunt Value</b><br>This is the value at which the pressure transducer is<br>calibrated and is normally stated by the manufacturer of the<br>unit. | From 40.0 to<br>100.0% | Default 80.0% |

## 5.3.4 Pressure Input Display Update Time

| Code                                                                                                    | Description                                                                                                    |       | Range |       |
|----------------------------------------------------------------------------------------------------|----------------------------------------------------------------------------------------------------|-------|-------|-------|
| P9                                                                                                    | 9         Configures the Display update time for the pressure         1                                                                                                    | 0.050 | 50 mS |       |
| transducer.Image: Constraint of the second second seco | 0. 100                                                                                                    | 100mS |       |       |
|                                                                                                    | at every analogue to digital converter sample However,<br>there are instances when this can be a distraction. For this<br>reason display update time may be selected to suit individual<br>preferences. |       | 0.250 | 250mS |
|                                                                                                    |                                                                                                    | 0.400 | 400mS |       |

| Code | Description                                                                                                    | Ra                      | nge                                                        |                                                                                                    |                     |  |
|------|----------------------------------------------------------------------------------------------------|-------------------------|------------------------------------------------------------|----------------------------------------------------------------------------------------------------|---------------------|--|
| PII  | Configures the Secondary Input Type                                                                                                    |                         | :F                                                         | Disabled                                                                                                    |                     |  |
| ,    | Remember to properly wire the unit's terminal block.                                                                                                    |                         |                                                            | Thormocour                                                                                                    |                     |  |
|      |                                                                                                    | -                       | · d                                                        | Platinum resistance thermomet                                                                                                    |                     |  |
|      |                                                                                                    | , с                     |                                                            | 0-20mA<br>4-20mA (default)                                                                                                    |                     |  |
|      |                                                                                                    | <u>ч</u> -              | .20                                                        |                                                                                                    |                     |  |
|      |                                                                                                    | п-                      | ς.                                                         | 0-5 Volte                                                                                                    |                     |  |
|      |                                                                                                    | <u>п</u> -              | _<br>П                                                     | 0.10 Volte                                                                                                    |                     |  |
|      |                                                                                                    | 5                       |                                                            | Strain Gaug                                                                                                    | 2                   |  |
|      |                                                                                                    |                         |                                                            | Strain Gaug                                                                                                    | 6                   |  |
| P 12 | Configures the <b>Function of the Secondary Input</b><br>It is available only if P11 is different from OFF.                                                                                                    | ΕE                      | ΠP                                                         | The input ac<br>input                                                                                                    | ts as a temperature |  |
|      | It is alterable if P11 = mA or V inputs; otherwise it is forced to the P11 value.                                                                                                    | ц                       | FF₽                                                        | The input acts as the second sensor for differential pressure measurement                                                                            |                     |  |
| בים  |                                                                                                    | ול ר                    | 011 TC                                                     | Th                                                                                                    | -   - + ··· -       |  |
| F 13 | Configures the thermocouple type of the temperature input                                                                                                    | ITF                     | -11 = 10                                                   |                                                                                                    | Tura L (defeult)    |  |
|      |                                                                                                    |                         |                                                            |                                                                                                    | Type J (default)    |  |
|      |                                                                                                    |                         |                                                            |                                                                                                    | Турек               |  |
|      |                                                                                                    |                         |                                                            |                                                                                                    | Type L              |  |
|      |                                                                                                    |                         |                                                            |                                                                                                    | Туре П              |  |
|      |                                                                                                    |                         |                                                            |                                                                                                    | Туре Е              |  |
|      |                                                                                                    |                         |                                                            |                                                                                                    | турет               |  |
| P 14 | Configures the RTD type of the temperature input                                                                                                    | If F<br>RT              | P11 =<br>D                                                 | PRT type.                                                                                                    | ault) <b>PESOO</b>  |  |
|      |                                                                                                    |                         |                                                            | (ao.                                                                                                    |                     |  |
| P 15 | Configures the units of the temperature input                                                                                                    | lf F<br>or              | P11 = TC<br>RTD                                            | Temperature units.<br><b>FAHr</b> Fahrenheit (default), <b>EEL</b><br>Celsius<br>Values linked to the temperature<br>input are scaled automatically. |                     |  |
|      |                                                                                                    |                         |                                                            | 1000 - 000                                                                                                    |                     |  |
| РіБ  | Configures the secondary input range low                                                                                                    | or                      | mA                                                         | -1000 to 300                                                                                                    | JU. Default - 0     |  |
|      | Configures the secondary input range high                                                                                                    | &                       |                                                            | -1000 to 300                                                                                                    | J0. Default - 1000  |  |
|      | Configures the secondary input decimal point position                                                                                                    | P1<br><b>E</b> E        | 2 =<br>nP                                                  | Use $\blacktriangle$ or $\blacktriangledown$ keys to select the position of the decimal point.<br>Default - <b>non</b>                               |                     |  |
| P 19 | Configures the <b>Secondary input full scale value</b><br>This must be set to match the range of the pressure<br>transducer in use.<br>It is available only if P11 is different from OFF and P12 is is<br>equal to <b>di FFP</b> . | Fro<br>the<br>sca       | om 0 to<br>e full<br>ale value                             | Default 1000                                                                                                    | 00 (psi)            |  |
| חכק  | Configuros the Secondary input low coole value                                                                                                    | Er                      | om . /+                                                    | Default 0                                                                                                    |                     |  |
| FEU  | It is available only if P11 is different from <b>DFF</b> and P12 is equal to <b>d</b> , <b>FFP</b> .                                                                                                    | 25<br>'Se<br>inp<br>sca | % of the<br>econdary<br>out full<br>ale value'<br>t by P19 | Delault                                                                                                    |                     |  |
| P2 1 | Configures the Secondary input fail safe condition                                                                                                    | H                       |                                                            | High (defau                                                                                                    | t)                  |  |
|      | It is available only if P11 is different from DFF and P12 is equal to <b>di</b> FFP.                                                                                                    | L                       | 1                                                          | Low                                                                                                    |                     |  |

#### 5.3.5 Secondary Input

#### 5.3.6 Main Analogue Output

This is a retransmission output on OUT1 on terminals 21 and 22.

| Code | Description                                           | Range                               |                                                                                                    |  |  |
|------|-------------------------------------------------------|-------------------------------------|----------------------------------------------------------------------------------------------------|--|--|
| P3 I | Configures the <b>Type of output.</b>                 | 0-20                                | 0-20mA                                                                                               |  |  |
|      |                                                       | 4-20                                | 4-20mA                                                                                               |  |  |
|      |                                                       | 0-10                                | 0-10 Volts (default)                                                                                 |  |  |
| - 1  | - 10. 10                                              | -10 to +10 Volts                    |                                                                                                    |  |  |
|      |                                                       | 0-5                                 | 0-5 Volts                                                                                            |  |  |
|      |                                                       |                                     |                                                                                                    |  |  |
| P32  | Configures the <b>Main analogue output link</b>       | If P11 ≠ OFF &<br>P12 = <b>EEnP</b> | PrIJn (primary pressure<br>input)<br>SEcJn (secondary<br>temperature input).<br>Default; PrIJn.      |  |  |
|      |                                                       |                                     | ·                                                                                                    |  |  |
| P33  | Configures the <b>Main analogue output range low</b>  | Always                              | From 0 to P3 (if P32 = <b>PrI J n</b> )<br>-1000 to 3000 (if P32 =<br><b>5EcJ n</b> )<br>Default; 0  |  |  |
|      |                                                       |                                     |                                                                                                    |  |  |
| РЭЧ  | Configures the <b>Main analogue output range high</b> | Always                              | From 0 to P3 (if P32 = <b>PrI J n</b> )<br>-1000 to 3000 (if P32 =<br><b>5EcJ n</b> )<br>Default; P3 |  |  |

### 5.3.7 Secondary Analogue Output

This is a retransmission output on OUT2 on terminals 56 and 57 if the output is fitted.

| Code | Description                                         |                  | Range                               |                                                                                                    |
|------|-----------------------------------------------------|------------------|-------------------------------------|----------------------------------------------------------------------------------------------------|
| P5 1 | Configures the <b>Type of output.</b>               |                  | DFF                                 | Output disabled                                                                                          |
|      |                                                     |                  | 0-20                                | 0-20mA                                                                                                   |
|      |                                                     |                  | 4-20                                | 4-20mA                                                                                                   |
|      |                                                     |                  | 0-10                                | 0-10 Volts (default)                                                                                     |
|      | - 10. 10                                            | -10 to +10 Volts |                                     |                                                                                                    |
|      |                                                     |                  | 0-5                                 | 0-5 Volts                                                                                                |
|      | 1                                                   |                  |                                     | 1                                                                                                    |
| P52  | Configures the Secondary analogue output link       |                  | If P51 ≠ OFF &<br>P12 = <b>LE∩P</b> | PrIJn (primary pressure<br>input), SEcJn (secondary<br>temperature input).<br>Default; PrIJn.            |
|      |                                                     |                  |                                     | 1                                                                                                    |
| P53  | Configures the Secondary analogue output range low  |                  | lf P51 ≠ OFF                        | From 0 to P3 (if P52 =<br><b>PrI J n</b> )<br>-1000 to 3000 (if P52 =<br><b>5Ec J n</b> )<br>Default; 0  |
|      | 1                                                   |                  |                                     |                                                                                                    |
| PSY  | Configures the Secondary analogue output range high |                  | lf P51 ≠ OFF                        | From 0 to P3 (if P52 =<br><b>PrI J n</b> )<br>-1000 to 3000 (if P52 =<br><b>5Ec J n</b> )<br>Default; P3 |

#### 5.3.8 Alarms

Up to three alarms can be configured. They are used to detect out of range values.

| Code | Description                                                                                                    | Range       |                                                                                                    |  |  |
|------|----------------------------------------------------------------------------------------------------|-------------|----------------------------------------------------------------------------------------------------|--|--|
| P6 1 | Configures the Alarm 1 selection.                                                                                                    | OFF         | Disabled                                                                                                    |  |  |
|      | All alarms can be attached to the measured pressure                                                                                                    | Prijn       | Primary - pressure input- default                                                                                                    |  |  |
|      | on the primary input, or the temperature on the secondary input.                                                                                                    |             | Secondary - temperature input                                                                                                    |  |  |
| P62  | Configures the Alarm 1 type.                                                                                                    | HI          | High (default) - an alarm will be triggered if the measured value exceeds a high setting                                                                                                    |  |  |
|      | Available only if P61 is different from OFF.                                                                                                    | LO          | Low - an alarm will be triggered if the measured value exceeds a low setting                                                                                                    |  |  |
|      |                                                                                                    |             | Low with mask at start up (sometimes<br>referred to as 'blocking'). A low alarm will<br>be inhibited until the process has gone<br>above the alarm value for the first time.                                                                           |  |  |
| P63  | Configures the Alarm 1 reset mode.                                                                                                    | Ruto        | Automatic (default). The alarm is no longer indicated once it is no longer true.                                                                                                    |  |  |
|      | Available only if P61 is different from OFF.<br>The alarm reset mode determines if the alarm resets<br>once the alarm condition is no longer true or whether<br>the alarm needs to be reset manually.                                                                                                    | LAFCP       | Latching. The alarm remains indicated even<br>if it is no longer true. It can be manually<br>reset by pressing the 'Reset' button on the<br>front panel or by making a contact between<br>terminals 23 and 24 (if P81 is configured as<br>AL or AL-P). |  |  |
| P64  | Configures the Alarm 1 failsafe mode.                                                                                                    | FS          | Failsafe (default). In the event of a power                                                                                                    |  |  |
|      | Available only if P61 is different from OFF.                                                                                                    | -65         | Non foilade                                                                                                    |  |  |
|      | This parameter determines the action the alarm will<br>take in the event of a power fail to the instrument. In<br>failsafe mode when the controller is powered on the<br>normally closed contact is held <b>open</b> while the<br>normally open contacts are held <b>closed</b> . On power<br>failure they are released as the relay relaxes.<br>This feature should be used as a shut down alarm. |             |                                                                                                    |  |  |
| P65  | Configures the Alarm 2 selection.                                                                                                    | Same as     | P61                                                                                                    |  |  |
| PEE  | Configures the Alarm 2 type                                                                                                    | Samoas      | P60                                                                                                    |  |  |
|      | Available only if P65 is different from OFF.                                                                                                    | Same as     | 102                                                                                                    |  |  |
| P67  | Configures the Alarm 2 reset mode.                                                                                                    | Same as     | P63                                                                                                    |  |  |
|      | Available only if P65 is different from OFF.                                                                                                    |             |                                                                                                    |  |  |
| P68  | Configures the Alarm 2 failsafe mode                                                                                                    | Same as     | P64                                                                                                    |  |  |
|      | Available only if P65 is different from OFF.                                                                                                    |             |                                                                                                    |  |  |
| P69  | Configures the Alarm 3 selection.                                                                                                    | Same as     | P61                                                                                                    |  |  |
| РПО  | Configures the <b>Alarm 3 type</b><br>Available only if P69 is different from OFF.                                                                                                    | Same as P62 |                                                                                                    |  |  |
| Pרו  | Configures the <b>Alarm 3 reset mode</b> .<br>Available only if P69 is different from OFF.                                                                                                    | Same as     | P63                                                                                                    |  |  |
| P72  | Configures the <b>Alarm 3 failsafe mode</b><br>Available only if P69 is different from OFF.                                                                                                    | Same as     | P64                                                                                                    |  |  |

## 5.3.9 Logic Input

The Logic Input is fitted as standard and can be configured as a reset for alarms or peak detection, or it can be used to externally select the pressure transducer calibration. It is a contact closure input but is edge triggered on contact closure.

| Code                                                      | Description                                                                                                    | Range       |                                                                           |
|-----------------------------------------------------------|----------------------------------------------------------------------------------------------------|-------------|---------------------------------------------------------------------------|
| PB I                                                      | Configures the Logic Input                                                                                     | OFF         | Disabled                                                                  |
| This is the logic input connected to terminals 23 and 24. | AL                                                                                                    | Alarm reset |                                                                           |
|                                                           | Do not confuse this with the digital inputs DIG1 to DIG4                                                       | Р           | Peak reset                                                                |
| which have fixed functionality.                           | which have fixed functionality.                                                                                | AL-P        | Alarm + peak reset (default)                                              |
|                                                           |                                                                                                    | EALD        | Zero calibration                                                          |
|                                                           |                                                                                                    | ALL         | Zero calibration + alarm reset + peak reset                               |
|                                                           |                                                                                                    |             |                                                                           |
| P82                                                       | PB2     Configures the Status of the logic input     E       Available only if P81 is different from OFF     E | ELOSE       | The logic input is considered active when the contact is closed (default) |
|                                                           |                                                                                                    | OPEn        | The logic input is considered active when the contact is open             |

#### 5.3.10 Peak Detection

| Code | Description                                                                                                    |  | Range |                        |
|------|----------------------------------------------------------------------------------------------------|--|-------|------------------------|
| P83  | Configures the Polarity of the peak detection                                                                                                    |  | OFF   | Disabled               |
|      | P83 determines whether the maximum or minimum value of                                                                                                    |  | HI    | Maximum peak (default) |
|      | the measured signal is recorded by the indicator.                                                                                                    |  | LD    | Minimum peak           |
|      | The value is stored until it is reset by the front panel Reset key<br>or by an external connection across terminals 23 and 24,<br>(assuming P81 is configured as AL or AL-P). |  |       |                        |

#### 5.3.11 Line Frequency

| Code                                                                                                    | Description                                                                                          |                   | Range                    |                                                 |                                                                                      |  |
|----------------------------------------------------------------------------------------------------|----------------------------------------------------------------------------------------------------|-------------------|--------------------------|-------------------------------------------------|--------------------------------------------------------------------------------------|--|
| P84                                                                                                    | Configures the Line frequency rejection                                                              |                   | 50                       | 50 Hz                                           |                                                                                      |  |
| The frequency of the ac supply can be detected automatically<br>or selected manually.<br>It does not apply to certain conditions such as 24V DC power<br>supply. | 60                                                                                                   | 60 Hz             |                          |                                                 |                                                                                      |  |
|                                                                                                    | or selected manually.                                                                                |                   | Ruto                     | Line frequency is detected                      |                                                                                      |  |
|                                                                                                    |                                                                                                    |                   | automatically (default). |                                                 |                                                                                      |  |
|                                                                                                    |                                                                                                    |                   |                          |                                                 |                                                                                      |  |
| P85                                                                                                    | Configures the Line frequency readout.                                                               |                   | 50                       | 50 Hz.                                          | when the device is able                                                              |  |
| This is a read only value of the detected lin<br>Available only when P84 is set to Auto.                                                                         | This is a read only value of the detected line frequency.<br>Available only when P84 is set to Auto. | d line frequency. | 60                       | 60 Hz                                           | to detect correctly 50 or<br>60 Hz line frequency                                    |  |
|                                                                                                    |                                                                                                    |                   | Und.60                   | automatic<br>frequency<br>DC power<br>is assume | detection of the line<br>does not work (e.g. 24V<br>supply); a 60 Hz rejection<br>d. |  |

#### 5.3.12 Digital Communications

Digital communications is orderable. It uses Modbus or Jbus protocol and EIA485 2-wire interface.

| Code                                                                                                    | Description                                                                                                    | Range           |                                                                        |
|----------------------------------------------------------------------------------------------------|----------------------------------------------------------------------------------------------------|-----------------|------------------------------------------------------------------------|
| P9 (                                                                                                    | Configures the Serial communication interface address.                                                                                                    | OFF             | Disabled (default)                                                     |
|                                                                                                    | Available only if Modbus/Jbus serial communication interface is fitted.<br>On a network of instruments the address is used to specify a particular instrument. Each instrument on a network should be set to a unique address from 1 to 255                                                                                                    | 1 to <b>255</b> | An address of 1 to 255 can<br>be set for any particular<br>instrument. |
|                                                                                                    | a unique address from 1 to 255.                                                                                                    |                 |                                                                        |
| P92                                                                                                    | Configures the <b>Protocol type.</b>                                                                                                    | Nodb5           | Modbus (default)                                                       |
|                                                                                                    | Available only P91 is different from OFF                                                                                                    | J6U5            | Jbus                                                                   |
|                                                                                                    |                                                                                                    |                 |                                                                        |
| P93                                                                                                    | Configures the <b>Parity type.</b>                                                                                                    | BronE           | 8 bit without parity<br>(default)                                      |
|                                                                                                    | Available only F91 is different from OFF.                                                                                                    | BEuEn           | 8 bit + even parity                                                    |
| Parity is a method of ensuring that the data transferred between<br>devices has not been corrupted. Parity is the lowest form of integrity<br>in the message, it ensures that a single byte contains either an even<br>or an odd number of ones or zeros in the data. In industrial<br>protocols, there are usually layers of checking to ensure that first the<br>byte transmitted is good and then that the message transmitted is<br>good. Modbus applies a CRC (Cyclic Redundancy Check) to the data<br>to ensure that the packet of data is not corrupted. Thus, there is<br>usually no benefit in using odd or even parity, and since this also<br>increases the number of binary bits transmitted for any messages, it<br>decreases throughput. |                                                                                                    | Bodd            | 8 bit + odd parity                                                     |
|                                                                                                    |                                                                                                    |                 |                                                                        |
| P94                                                                                                    | Configures the <b>Baud rate.</b>                                                                                                    | 600             | 600 bps                                                                |
|                                                                                                    | Available only P91 is different from OFF.                                                                                                    | 1200            | 1200 bps                                                               |
|                                                                                                    | The baud rate of a communications network specifies the speed at                                                                                                    | 2400            | 2400 bps                                                               |
|                                                                                                    | which data is transferred between the instrument and the master. As                                                                                                    | 4800            | 4800 bps                                                               |
|                                                                                                    | a rule, the baud rate should be set as high as possible to allow maximum throughput. This will depend to some extent on the                                                                                                    | 9600            | 9600 bps                                                               |
|                                                                                                    | installation and the amount of electrical noise the communications<br>link is subject to, but the instruments are capable of reliably operating<br>at 19,200 baud under normal circumstances and assuming correct<br>line termination.<br>Although the baud rate is an important factor, when calculating the<br>speed of communications in a system it is often the 'latency' between<br>a message being sent and a reply being started that dominates the<br>speed of the network. This is the amount of time the instrument<br>requires on receiving a request before being able to reply.<br>For example, if a message consists of 10 characters (transmitted in<br>10msec at 9600 Baud) and the reply consists of 10 characters, then<br>the transmission time would be 20 msec. However, if the latency is<br>20msec, then the transmission time has become 40msec. Latency is<br>typically higher for commands that write to a parameter than those<br>that read, and will vary to some degree depending on what operation<br>is being performed by the instrument at the time the request is<br>received and the number of variables included in a block read or<br>write. As a rule, latency for single value operations will be between 5<br>and 20 msec, meaning a turnaround time of about 25-40msec. This<br>compares very favourably with competing devices, which can often<br>take as much as 200msec to turn around communications<br>transactions.<br>If throughput is a problem, consider replacing single parameter | 19200           | 19200 bps (default)                                                    |
|                                                                                                    | transactions with Modbus block transactions, and increase the baud<br>rate to the maximum reliable value in the installation                                                                                                    |                 |                                                                        |

#### 5.3.13 Pass codes

Pass codes are required to enter both Operator Level 2 and Configuration Level. They are set to default values during manufacture but they can be re-configured using P98 and P99.

| Code | Description                                                                                                    |  | Range            |                                                         |  |
|------|----------------------------------------------------------------------------------------------------|--|------------------|---------------------------------------------------------|--|
| P98  | Configures the <b>Level 2 pass code.</b>                                                                                                    |  | 0                | No pass code is necessary to enter level 2.             |  |
|      | The pass code required to enter Level 2 can be set in the range <b>1</b> to <b>9999</b> .                                                                                                    |  | 1 to <b>9999</b> | Default 2                                               |  |
|      | In the case of level 2 pass code being set to $\mathbf{I}$ , it will not be necessary to enter a pass code to access level 2 and the controller will enter level 2 directly.                                                    |  |                  |                                                         |  |
|      |                                                                                                    |  | -                |                                                         |  |
| P99  | P99 Configures the <b>Configuration level pass code</b> .                                                                                                    |  | 0                | No pass code is necessary to enter configuration level. |  |
|      | set in the range 1 to 9999.                                                                                                    |  | l to <b>9999</b> | Default 4                                               |  |
|      | In the case of the configuration level pass code being set to $\square$ , it will not be necessary to enter a pass code to access configuration level and the controller will enter $\square \square \square \square$ directly. |  |                  |                                                         |  |

#### 5.3.14 Recovery Point

Recovery Point is a way to initialize all parameter values to factory default values stored in read only memory. This can act as a very useful 'Undo' feature.

| rEc.L | Scroll to <b>rEc</b> | L to select <b>Recovery point</b> .                                                                                                    |                                                                                                    |
|-------|----------------------|----------------------------------------------------------------------------------------------------|----------------------------------------------------------------------------------------------------|
|       | попЕ                 | Do nothing (default). The current settings will be used.                                                                               |                                                                                                    |
|       | FAct                 | Load and restore the factory default settings.<br>The configuration and parameter values loaded<br>during manufacture may be restored. | To Restore the Factory Default Settings<br>Select $rEcL$<br>Press $resc to select and to move on to the nextparameter (in this case to the beginning of theLanF list).$ |

## 6. Digital Communications

Digital Communications (or 'comms' for short) allows the instrument to communicate with a PC or a networked computer system. The pc may be running a SCADA package or iTools software which is a free downloadable package available from <u>www.eurotherm.co.uk</u> and is used (in some instruments for configuration purposes) or for setting and cloning parameters.

This product conforms to Modbus/Jbus RTU protocol a full description of which can be found on www.modbus.org.

One optional EIA485 port on terminals 60, 61 and 62 may be ordered with the following specification:-

| Electrical interface   | Optional, EIA485 type, opto-isolated.                                                                                                    |                            |
|------------------------|----------------------------------------------------------------------------------------------------|----------------------------|
| Protocol type          | Modbus/Jbus (RTU mode).                                                                                                    | Configured by 'P' code P92 |
| Type of parameters     | Run-time and configuration. Both are available by serial link.                                                                                                |                            |
| Configuration software | Through a dedicated PC software application package.                                                                                                    |                            |
| Device address         | From 1 to 255.<br>Note: The device physical interface can only<br>support up to 31 devices for each segment.<br>Use multiple segments for more of 31 devices. | Configured by 'P' code P91 |
| Baud rate              | 600 up to 19200 baud.                                                                                                    | Configured by 'P' code P94 |
| Format                 | 1 start bit, 8 bit with/without parity, 1 stop bit                                                                                                    | Configured by 'P' code P93 |
| Parity                 | Even/Odd.                                                                                                    |                            |

Each parameter has its own unique Modbus address. A list of the most commonly used parameters is given in Appendix A.

## 6.1 EIA485 Field Communications Port

To use EIA485, buffer the EIA232 port of the PC with a suitable EIA232/EIA485 converter. The Eurotherm KD485 Communications Adapter unit is recommended for this purpose. The use of a EIA485 board built into the computer is not recommended since this board may not be isolated, which may cause noise problems, and the RX terminals may not be biased correctly for this application.

To construct a cable for EIA485 operation use a screened cable with one (EIA485) twisted pair plus a separate core for common. Although common or screen connections are not necessary, their use will significantly improve noise immunity and their use is recommended in a factory environment.

## 6.2 Modbus/JBus Protocol

A description of the use of Modbus or JBus protocol is given in the Communication Handbook part number HA026230 which may be downloaded from <u>www.eurotherm.co.uk</u>.

This should be used in conjunction with the list of parameter addresses given in section 9.

The user should also be aware of the following:-

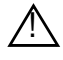

#### Warning

In common with most instruments in its class, the P304 Range uses a non-volatile memory with a limited number of specified writes. Non-volatile memory is used to hold information that must be retained over a power cycle, and typically, this includes setpoint and status information.

Please ensure that parameters which do not require updating on a regular basis (for example, setpoints, alarm trip levels, hysteresis, etc) are only written to when a change in the parameter value occurs. Failure to do this could result in permanent damage to the internal EEPROM.

## 7. Instrument Calibration

The indicator is calibrated during manufacture using traceable standards for every input and output range. It is, therefore, not necessary to calibrate it when changing ranges. Furthermore, the use of a continuous automatic zero correction of the input ensures that the calibration of the instrument is optimised during normal operation. Also, retro-fitting an optional board does not require the calibration of the added circuit, because the board will be shipped from factory already calibrated.

However, there are certain statutory procedures which require verification and possible re-calibration of the instrument. This section describes the procedure. Do not confuse Instrument Calibration with User Calibration of the pressure transducer as described in section 3.10.

## 7.1 To Access Calibration Mode

Select Configuration level as stated in section 5.1.

- 1. Then, when **LanF** is being displayed, press and hold the **D** button again for about 4 seconds until the **LaLa** message is shown.
- 2. Press the or button to select I EAL
- 3. Press 🕶 to confirm and enter the level.

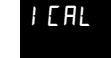

- 4. The display will show
- 5. Press 🕶 to scroll through a list of inputs and outputs which may be calibrated (or press 🗉 to return to the previous parameter). The list of available calibration parameters is given below:-

| Parameter     | Circuit         | Input/Output<br>Type | Range         | Value               | Note |
|---------------|-----------------|----------------------|---------------|---------------------|------|
| PL.020        | Pressure input  | Current              | Zero          | 0mA                 |      |
| PH.020        | Pressure input  | Current              | Full scale    | 20mA                |      |
| P .020        | Pressure input  | Current              | Verify        |                     | (1)  |
| PLO S         | Pressure input  | Voltage 0/5V         | Zero          | 0V                  |      |
| PH.0 5        | Pressure input  | Voltage 0/5V         | Full scale    | 5V                  |      |
| P.05          | Pressure input  | Voltage 0/5V         | Verify        |                     | (1)  |
| PL.0 10       | Pressure input  | Voltage 0/10V        | Zero          | 0V                  |      |
| PH.0 10       | Pressure input  | Voltage 0/10V        | Full scale    | 10V                 |      |
| P .D 10       | Pressure input  | Voltage 0/10V        | Verify        |                     | (1)  |
| SL.020        | Secondary input | Current              | Zero          | 0mA                 |      |
| SH.020        | Secondary input | Current              | Full scale    | 20mA                |      |
| 5 .020        | Secondary input | Current              | Verify        |                     | (1)  |
| 5L.0 5        | Secondary input | Voltage              | Zero          | 0V                  |      |
| 5H.D 5        | Secondary input | Voltage              | Full scale    | 5V                  |      |
| 5.05          | Secondary input | Voltage              | Verify        |                     | (1)  |
| 5L.0 10       | Secondary input | Voltage              | Zero          | 0V                  |      |
| 5H.0 10       | Secondary input | Voltage              | Full scale    | 10V                 |      |
| 5.010         | Secondary input | Voltage              | Verify        |                     | (1)  |
| SLEc          | Secondary input | Thermocouple         | Zero          | 0mV                 |      |
| SH.Ec         | Secondary input | Thermocouple         | Full scale    | 50mV                |      |
| 5.Ec          | Secondary input | Thermocouple         | Verify        |                     | (1)  |
| 5 rJ          | Secondary input | Thermocouple         | Ref. junction | Ambient temperature |      |
| 5.rJ          | Secondary input | Thermocouple         | Verify        | Ambient temperature |      |
| SLrEd         | Secondary input | RTD-Pt100            | Zero          | 0 Ohm               |      |
| SHrEd         | Secondary input | RTD-Pt100            | Full scale    | 320 Ohm             |      |
| 5 <i>r</i> Ed | Secondary input | RTD-Pt100            | Verify        |                     | (1)  |
| SL PES        | Secondary input | RTD-Pt500            | Zero          | 0 Ohm               |      |
| SHPES         | Secondary input | RTD-Pt500            | Full scale    | 1600 Ohm            |      |
| 5 <i>P</i> ES | Secondary input | RTD-Pt500            | Verify        |                     | (1)  |

| Parameter | Circuit                                                                                                    | Input/Output<br>Type           | Range      | Value                                                      | Note |
|-----------|----------------------------------------------------------------------------------------------------|--------------------------------|------------|------------------------------------------------------------|------|
| NLLur     | Main analogue output OUT1                                                                                         | Current                        | Zero       | -5mA                                                       |      |
| NHLur     | Main analogue output OUT1                                                                                         | Current                        | Full scale | 25mA                                                       |      |
| N Lur     | Main analogue output OUT1                                                                                         | Current                        | Verify     |                                                            | (2)  |
| ULTOF     | Main analogue output OUT1                                                                                         | Voltage                        | Zero       | -12.5V                                                     |      |
| UHTOF     | Main analogue output OUT1                                                                                         | Voltage                        | Full scale | +12.5V                                                     |      |
| N UOL     | Main analogue output OUT1                                                                                         | Voltage                        | Verify     |                                                            | (2)  |
| SLEur     | Secondary analogue output OUT2                                                                                    | Current                        | Zero       | -5mA                                                       |      |
| SHEur     | Secondary analogue output OUT2                                                                                    | Current                        | Full scale | 25mA                                                       |      |
| 5 Eur     | Secondary analogue output OUT2                                                                                    | Current                        | Verify     |                                                            | (2)  |
| 5L.uOL    | Secondary analogue output OUT2                                                                                    | Voltage                        | Zero       | -12.5V                                                     |      |
| SHuOL     | Secondary analogue output OUT2                                                                                    | Voltage                        | Full scale | +12.5V                                                     |      |
| LDL د. 2  | Secondary analogue output OUT2                                                                                    | Voltage                        | Verify     |                                                            | (2)  |
| dEFLE     | Load default calibration and code da                                                                              | ta.                            | OFF        | No action                                                  |      |
|           | <b>Note</b> : If an incorrect calibration is pe<br>error code may be displayed. A list o<br>given in section 7.2. | rformed an<br>f error codes is | On C       | Load default calibration value<br>Then press 🕶 to confirm. | s.   |

P304i Indicator User Manual

The value stated in the 'Value' column is the value at which the instrument is calibrated. This is further shown in the examples at the end of this section.

#### Notes:

- (1) The display values for analogue inputs are scaled from 0 to 25000 counts.
- (2) Use the  $\blacktriangle$  /  $\triangledown$  keys to select a display value from 0 to 10 and to check the linearity of output circuit at 0%, 10%, ... 90% and 100% of full scale value +/- 0.05% of full scale value.

## IEAL

(3) When the display is showing it is possible to interrogate a number of functions as follows.

## Press the 🚺 or 🚺 to select:-

- Firmware revision
- Pressure input counts
  - Zero, for the strain gauge input (P.5G.Lo)
  - Span, for the strain gauge input (P.5G.H. )
  - Pressure (**P.5)**
  - Zero, for the linear inputs (PL, Lo)
  - Span, for the linear inputs (P.L, H, )
  - Current (**P.020**)
  - Voltage, 0-10V (**P.D ID**)
- Secondary input counts
  - Zero, for the strain gauge input (5.56.Lo)
  - Span, for the strain gauge input (**5.5LH**<sub>i</sub> )

  - Zero, for the linear inputs (**5L**, **LD**)
  - Span, for the linear inputs (5.L, H, )
  - Current (**5.020**)
  - Voltage, 0-10V (**5.0 10**)
  - Thermocouple and RTD (**5.EE.PE**)
  - Reference junction (5 J)
  - Line resistance for RTD (5.-L)
- Line frequency (FrE)
- Digital inputs status (dl [], n)
- Minimum power consumption. The display will blank as the instrument is consuming minimum power

- Maximum power consumption. The display will show all segments as the instrument is consuming maximum power

#### 7.2 Error Codes

The following error codes could be displayed:-

| Code | Meaning                                                                                                    |
|------|----------------------------------------------------------------------------------------------------|
| 1    | Error during EEPROM access.                                                                                       |
| 3    | Wrong zero measure                                                                                                |
| 5    | Input calibration error.                                                                                          |
| 6    | Wrong reference junction measure.                                                                                 |
| 11   | Overload or short-circuit on strain gauge power supply. "+EXC" or "-EXC" unconnected wire for strain gauge input. |
| 13   | Wrong span measure                                                                                                |
| 14   | Internal I <sup>2</sup> C bus communication error with EEPROMs                                                    |
| 15   | Internal I <sup>2</sup> C bus communication error with i/o expanders.                                             |
| RAM  | Failure of RAM circuit. The device needs repair                                                                   |

In the case of differential pressure input, the error message in the "Normal display mode" points out the kind of failure: scroll through the Level 1 list and look at the "PI.VAL" or "SI.VAL" parameters to identify the faulty channel.

When the upper display shows "Err" and the lower display shows a parameter mnemonic code this means that the related parameter is in error status.

In this situation two options are available:

- 1) If the wrong parameter is a run-time or configuration parameter, pressing the  $\blacktriangle + \nabla$  push-buttons the instrument will load the default values for all parameters.
- 2) If the wrong parameter is a calibration parameter pressing the SCROLL + PAGE push-buttons will enable the instrument to access run-time parameters; this function is intended only to restore a misplaced parameter's value, then the performances of the instrument are not guaranteed. The user is advised to check the stated calibration or code parameter.

## 7.3 Example 1: To Calibrate the Thermocouple Input

It is first necessary to calibrate the input as a mV input, then calibrate the cold junction temperature.

# 7.3.1 Connect a calibrated mV source to the thermocouple input terminals using copper cable.

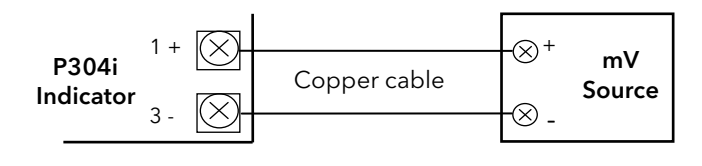

| Action                                                                             | Display         | Notes                                                                                                    |
|------------------------------------------------------------------------------------|-----------------|----------------------------------------------------------------------------------------------------|
| Press 🕶 to scroll to the low calibration point for the thermocouple input, 5L. Ec. | OFF<br>SL. Ec   |                                                                                                    |
| Set the mV input source to 0.000mV, without thermocouple compensation              |                 | Wait a few seconds for the measurement to stabilise                                                                                                    |
| Press ▲ / ▼ keys to select On<br>Press ᠊ to enter the low calibration mode         | On<br>SL. Ec    | The top display will show a decimal point for<br>a few seconds as the input calibrates to<br>minimum range value.                                                 |
| If successful the display will go to the high calibration point, <b>5H. Ec</b> .   | OFF<br>SH. Ec   | If unsuccessful the display will show Err5 -<br>Input calibration out of range. Check the<br>setting of the voltage source.                                       |
| Set the voltage input source to 50.000mV, uncompensated                            |                 | Wait a few seconds for the measurement to stabilise                                                                                                    |
| Press ▲ / ▼ keys to select On<br>Press 🕶 to enter the high calibration<br>mode     | On<br>SH. Ec    | The top display will show a decimal point for<br>a few seconds as the input calibrates to<br>maximum range value (50.000mV).                                      |
| If successful the display will go to verify,<br>5 . Εε.                            | 25000<br>5 . Ec | The upper display shows the number of counts relative to the measured value. the calibration is correct if the number of counts is within 25000 <u>+</u> 10counts |
| Check the linear input calibration by resetting the calibrator to 0.000mV.         |                 | The resulting indication should give 0 <u>+</u> 10 counts.                                                                                                    |
| Check the linearity by setting the calibrator to 25.000mV                          |                 | The resulting indication should give 12500 <u>+</u><br>20 counts.                                                                                                 |
| Press 🕶 to select the next calibration parameter                                   |                 |                                                                                                    |

#### 7.3.2 Connect a temperature calibrator to the thermocouple input terminals using compensating cable.

Note: This calibration covers all types of thermocouple, but ensure that the compensating cable matches the thermocouple type configured in the temperature calibrator - preferably type K. Allow at least 10 minutes to allow the temperature to settle.

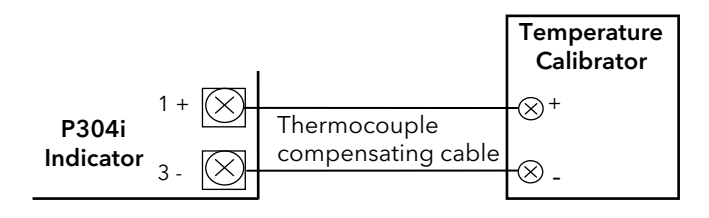

Set the calibrator as a thermocouple simulator and set it to a value close to the ambient temperature in which the instrument is situated.

| Action                                                                                                    | Display         | Notes                                                                                                    |
|----------------------------------------------------------------------------------------------------|-----------------|----------------------------------------------------------------------------------------------------|
| Select <b>5Lc</b> (or continue from the previous calibration section)                                      | 25000<br>5 . Ec |                                                                                                    |
| Adjust the output of the temperature calibrator until the instrument display shows 0 (+/-5) counts         | 0<br>5 . Ec     |                                                                                                    |
| Press to scroll to the reference junction ambient temperature parameter, <b>5-</b> , <b>r</b> , <b>j</b> . | 25.0<br>5 rJ    | The value should read 25.0 <sup>0</sup> C                                                                                                    |
| Using the ▲ / ▼ keys, alter the value until it reads the same value set above in the calibrator.           |                 |                                                                                                    |
| Press 🕶 to display 5.r J.                                                                                  | 2 1.5<br>5. rJ  | The top display will show a decimal point for<br>a few seconds, then show the value of the<br>internal cold junction temperature as set in<br>the previous stage. |
| If the value is correct press 🕶 to go to the next calibration parameter.                                   |                 |                                                                                                    |

## 7.4 Example 2: To Calibrate the Pt100 RTD Input

Connect a calibrated resistance box to the input terminals as shown.

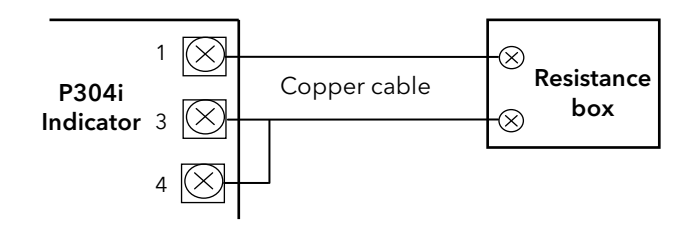

| Action                                                                              | Display         | Notes                                                                                                    |
|-------------------------------------------------------------------------------------|-----------------|----------------------------------------------------------------------------------------------------|
| Press 🕶 to scroll to the low calibration point for the RTD input, <b>5L r L d</b> . | OFF<br>ŞL.rEd   |                                                                                                    |
| Set the resistance box to 0.00 ohm                                                  |                 | Wait for a few seconds for the measurement to stabilise.                                                                                                    |
| Press ▲ / ▼ keys to select On<br>Press 础 to enter the low calibration mode          | On<br>5L.rtd    | The top display will show a decimal point for<br>a few seconds as the input calibrates to<br>minimum range value.                                                 |
| If successful the display will go to the high calibration point, <b>SH,r Ed</b> .   | OFF<br>SH.red   | If unsuccessful the display will show Err5 -<br>Input calibration out of range. Check the<br>setting of the resistance box.                                       |
| Set the resistance box to 320.00 ohm                                                |                 | Wait a few seconds for the measurement to stabilise                                                                                                    |
| Press ▲ / ▼ keys to select On<br>Press 🖽 to enter the high calibration<br>mode      | 0n<br>SH.rtd    | The top display will show a decimal point for<br>a few seconds as the input calibrates to<br>maximum range value (320.00 ohm).                                    |
| If successful the display will go to verify,<br>5 rEd.                              | 25000<br>5 .red | The upper display shows the number of counts relative to the measured value. The calibration is correct if the number of counts is within 25000 <u>+</u> 10counts |
| Check the linear input calibration by resetting the resistance box to 0.000hm       |                 | The resulting indication should give $0 \pm 10$ counts.                                                                                                    |
| Check the linearity by setting the resistance box to 160.000hm.                     |                 | The resulting indication should give $12500 \pm 20$ counts.                                                                                                    |
| Press 🕶 to select the next calibration parameter                                    |                 |                                                                                                    |

## 7.5 Example 3: To Calibrate the Pt500 RTD Input

Connect a calibrated resistance box to the input terminals as shown.

The procedure is the same as in the previous example but uses different parameters and resistance settings as described below:

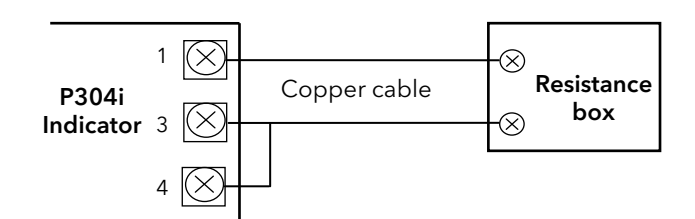

| Action                                                                            | Display         | Notes                                                                                                    |
|-----------------------------------------------------------------------------------|-----------------|----------------------------------------------------------------------------------------------------|
| Press 🕶 to scroll to the low calibration point for the RTD input, <b>5L.PE5</b> . | OFF<br>SL.PLS   |                                                                                                    |
| Set the resistance box to 0.00 ohm                                                |                 | Wait for a few seconds for the measurement to stabilise.                                                                                                    |
| Press ▲ / ▼ keys to select On<br>Press 🕶 to enter the low calibration mode        | On<br>SL.PES    | The top display will show a decimal point for<br>a few seconds as the input calibrates to<br>minimum range value.                                                 |
| If successful the display will go to the high calibration point, <b>SHPES</b> .   | OFF<br>SH.PES   | If unsuccessful the display will show Err5 -<br>Input calibration out of range. Check the<br>setting of the resistance box.                                       |
| Set the resistance box to 1600.00 ohm                                             |                 | Wait a few seconds for the measurement to stabilise                                                                                                    |
| Press ▲ / ▼ keys to select On<br>Press ➡ to enter the high calibration<br>mode    | 0n<br>5H.P£5    | The top display will show a decimal point for<br>a few seconds as the input calibrates to<br>maximum range value (1600.00 ohm).                                   |
| If successful the display will go to verify,<br><b>5</b> PES.                     | 25000<br>5 .PE5 | The upper display shows the number of counts relative to the measured value. The calibration is correct if the number of counts is within 25000 <u>+</u> 10counts |
| Check the linear input calibration by resetting the resistance box to 0.000hm     |                 | The resulting indication should give 0 <u>+</u> 10 counts.                                                                                                    |
| Check the linearity by setting the resistance box to 800.000hm.                   |                 | The resulting indication should give 12500 <u>+</u><br>20 counts.                                                                                                 |
| Press 🕶 to select the next calibration parameter                                  |                 |                                                                                                    |

## 7.6 Example 4: To Calibrate the 0-10V Main Input

Connect a calibrated voltage source the main input terminals as shown.

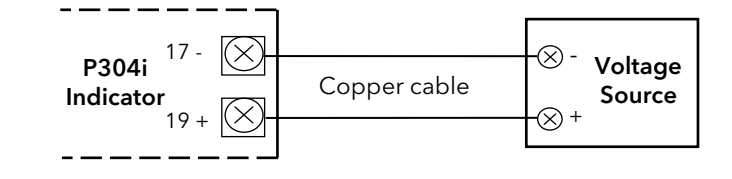

| Action                                                                                  | Display        | Notes                                                                                                    |
|-----------------------------------------------------------------------------------------|----------------|----------------------------------------------------------------------------------------------------|
| Press 🕶 to scroll to the low calibration point for the 0-10V main input, <b>PL.D 10</b> | 0FF<br>PL0 10  |                                                                                                    |
| Set the voltage input source to 0.000V                                                  |                | Wait a few seconds for the measurement to stabilise                                                                                                    |
| Press ▲ / ▼ keys to select On<br>Press ᠊᠊ to enter the low calibration mode             | 0n<br>PL.0 10  | The top display will show a decimal point for<br>a few seconds as the input calibrates to<br>minimum range value.                                              |
| If successful the display will go to the high calibration point, <b>PH.D 1D</b>         | 0FF<br>PH.0 10 | If unsuccessful the display will show Err5 -<br>Input calibration out of range. Check the<br>setting of the voltage source.                                    |
| Set the voltage input source to 10.000V                                                 |                | Wait a few seconds for the measurement to stabilise                                                                                                    |
| Press ▲ / ▼ keys to select On<br>Press 🕶 to enter the high calibration<br>mode          | 0n<br>PH.0 10  | The top display will show a decimal point for<br>a few seconds as the input calibrates to<br>maximum range value (10.000V).                                    |
| If successful the display will go to verify,<br>P _D ID                                 | 25000<br>P010  | The upper display shows the number of counts relative to the measured value. the calibration is correct if the number of counts is within 25000 $\pm$ 10counts |
| Check the linear input by resetting the calibrator to 0.00V                             |                | The resulting indication should be $0 \pm 10$ counts                                                                                                    |
| Check the linearity by setting the calibrator to 5V                                     |                | The resulting indication should be 12500 <u>+</u><br>20 counts                                                                                                 |
| Press 🔁 to select the next calibration parameter                                        |                |                                                                                                    |

The procedure for calibrating the 0-10V secondary voltage input is the same but uses the parameters:

5L.0 10 5H.0 10 5H.0 10

## 7.7 Example 5: To Calibrate the 0-5V Main Input

Connect a calibrated voltage source the main input terminals as shown.

The procedure is the same as for the above example but uses different parameters and voltage values.

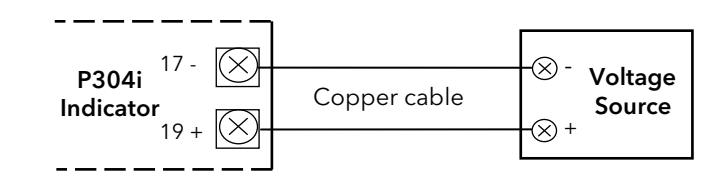

| Action                                                                                                    | Display         | Notes                                                                                                    |
|----------------------------------------------------------------------------------------------------|-----------------|----------------------------------------------------------------------------------------------------|
| Press 🕶 to scroll to the low calibration point for the 0-10V main input, PL 🛛 5                                 | OFF<br>PLO 5    |                                                                                                    |
| Set the voltage input source to 0.000V                                                                          |                 | Wait a few seconds for the measurement to stabilise                                                                                                    |
| Press $\blacktriangle$ / $\checkmark$ keys to select On<br>Press $\checkmark$ to enter the low calibration mode | 0n<br>PL.0 5    | The top display will show a decimal point for<br>a few seconds as the input calibrates to<br>minimum range value.                                                 |
| If successful the display will go to the high calibration point, PH.D 5                                         | OFF<br>PH.O 5   | If unsuccessful the display will show Err5 -<br>Input calibration out of range. Check the<br>setting of the voltage source.                                       |
| Set the voltage input source to 5.000V                                                                          |                 | Wait a few seconds for the measurement to stabilise                                                                                                    |
| Press ▲ / ▼ keys to select On<br>Press 🕶 to enter the high calibration<br>mode                                  | 0n<br>PH.0 5    | The top display will blank for a few seconds<br>as the input calibrates to maximum range<br>value (5.000V).                                                       |
| If successful the display will go to verify,<br>PD5                                                             | 25000<br>P .0 5 | The upper display shows the number of counts relative to the measured value. the calibration is correct if the number of counts is within 25000 <u>+</u> 10counts |
| Check the linear input by resetting the calibrator to 0.00V                                                     |                 | The resulting indication should be 0 <u>+</u> 10 counts                                                                                                    |
| Check the linearity by setting the calibrator to 2.5V                                                           |                 | The resulting indication should be 12500 <u>+</u><br>20 counts                                                                                                    |
| Press ਦ to select the next calibration parameter                                                                |                 |                                                                                                    |

The procedure for calibrating the 0-5V secondary voltage input is the same but uses the parameters:

5L.0 5

5H.0 5

5H.D 5

## 7.8 Example 6: To Calibrate the 0-20mA Main Input

Connect a calibrated voltage source the main input terminals as shown.

The procedure is the same as for the above example but uses different parameters and voltage values.

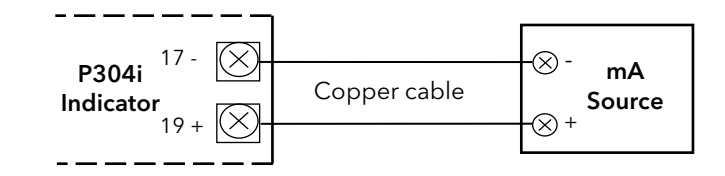

| Action                                                                                     | Display         | Notes                                                                                                    |
|--------------------------------------------------------------------------------------------|-----------------|----------------------------------------------------------------------------------------------------|
| Press 🕶 to scroll to the low calibration point for the 0-20mA main input, <b>PL.020</b>    | 0FF<br>PL020    |                                                                                                    |
| Set the mA input source to 0.000mA or 0.00mV or 0.000V (even if the minimum range is 4mA). |                 | Wait a few seconds for the measurement to stabilise                                                                                                    |
| Press ▲ / ▼ keys to select On<br>Press 础 to enter the low calibration mode                 | 0n<br>PL.020    | The top display will show a decimal point for<br>a few seconds as the input calibrates to the<br>minimum range value.                                             |
| If successful the display will go to the high calibration point, <b>PH.D2D</b>             | 0FF<br>PH.020   | If unsuccessful the display will show Err5 -<br>Input calibration out of range. Check the<br>setting of the current source.                                       |
| Set the current input source to 20mA                                                       |                 | Wait a few seconds for the measurement to stabilise                                                                                                    |
| Press ▲ / ▼ keys to select On<br>Press ᠊᠊ to enter the high calibration<br>mode            | 0n<br>PH.020    | The top display will blank for a few seconds<br>as the input calibrates to maximum range<br>value (20mA).                                                         |
| If successful the display will go to verify,<br><b>P</b> _ <b>D2D</b>                      | 25000<br>P .020 | The upper display shows the number of counts relative to the measured value. the calibration is correct if the number of counts is within 25000 <u>+</u> 10counts |
| Check the linear input by resetting the calibrator to 0.00mA                               |                 | The resulting indication should be 0 <u>+</u> 10 counts                                                                                                    |
| Check the linearity by setting the calibrator to 10.0mA                                    |                 | The resulting indication should be 12500 $\pm$ 20 counts                                                                                                    |
| Press 🔁 to select the next calibration parameter                                           |                 |                                                                                                    |

The procedure for calibrating the 0-20mA secondary current input is the same but uses the parameters:

SL.020 SH.020 SH.020

## 7.9 Example 7: To Calibrate the Main Voltage Output (OUT1)

The example is given for 0-10V output.

Connect a calibrated volt meter to the retransmission output terminals 21 and 22.

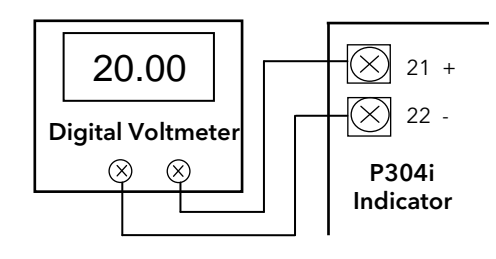

| Action                                                                                                    | Display        | Notes                                                                                                    |
|----------------------------------------------------------------------------------------------------|----------------|----------------------------------------------------------------------------------------------------|
| Press 🕶 to scroll to the main analogue output low calibration point, <b>NL uoL</b> .                                                                                                    | 2600<br>NL uol | The upper display should read between 0 and 20000.                                                                                                    |
| Press $\blacktriangle$ / $\blacktriangledown$ keys to adjust the reading on the output meter for -12.5V <u>+</u> 2mV                                                                                        | 2864<br>Nluol  | The number shown in the upper display is an example only. The instrument memorises this value as zero.                                                                                                    |
| Press 🕶 to scroll to the main analogue<br>output high calibration point, <b>NH_uoL</b> .                                                                                                    | 15200<br>NHuol | The upper display should read between 0 and 20000.                                                                                                    |
| Press $\blacktriangle$ / $\checkmark$ keys to adjust the reading on the output meter for +12.50V <u>+</u> 2mV                                                                                               | IS300<br>NLuol | The number shown in the upper display is an example only. The instrument memorises this value as full scale.                                                                                                    |
| Press 🕶 to scroll to the main analogue<br>output verify calibration point, ח المعل                                                                                                    | 0<br>N vol     | With a reading of 0 the voltmeter should<br>show -12.5Vdc. The voltmeter reading will<br>change by 2.5V for every unit change which is<br>made on the instrument. It is not generally<br>necessary to make these checks. |
| Check the linear calibration by pressing ▲<br>/▼ keys to modify the value on the upper<br>display from 0 to 10 and check the linearity<br>of the out circuit at 0%, 10%, etc to 100% of<br>full scale value |                | The maximum error must be <u>+</u> 2mV                                                                                                    |
| Press 🛨 to select the next calibration parameter                                                                                                    |                |                                                                                                    |

For a current output substitute the voltmeter for a calibrated ammeter. The following parameters apply:

The low calibration point should read -5mA

 $\Pi H \square \Gamma$  The high calibration point should read +25mA

П ЕШг

The secondary analogue output (OUT2) may be calibrated the same as the above procedure. Refer to the table in section 7.1 for the relevant parameters.

To leave calibration level, press and hold 🗉 until the LoLo display is shown and use the 🔽 or 🔺 button to select the desired level of operation.

## 8. CPI (Configuration Port Interface)

In addition to the EIA485 digital communications port, the instrument is provided with an internal port which allows field upgrade of the firmware and also configuration and upload/download of the complete instrument parameter set (cloning function).

Do not use this port for any other purposes.

### 8.1 CPI Adaptor

A choice of two configuration clips are available from Eurotherm either of which may be ordered as part of the iTools configuration package or as a separate item:

- 1. USB CPI Clip which may be ordered quoting part number IToolsNONE-USB. This consists of a cable fitted with a USB interface for the pc and a 5-pin clip which connects to the instrument.
- 2. An alternative EIA232 9-pin serial port interface clip may be ordered quoting part number IToolsNONE-CK. This consists of a cable fitted with a 9-pin D type connector for the pc serial port, an international power supply (European; US/Japan and UK) and the 5-pin instrument clip.

The 5-pin clip can be connected to the instrument either in or out of its sleeve. It is not necessary to power the instrument since power is supplied through the adaptor.

With the adaptor fitted all functions of the instrument are disabled, and the instrument is put into 'remote' mode If the instrument is powered up the 'Rem' beacon is lit, but the remainder of the display is blank.

### 8.2 Firmware Update Procedure

The firmware code is stored in a rewritable Flash memory and it can be updated following the below procedure.

## Required tools:

- $\bullet\,$  A PC with serial COM port or with an USB to Serial adapter.
- A CPI (Configuration Port Interface) adapter as shown in the previous section.
- The "Flash Magic" PC tool, available for download at the <u>http://www.flashmagictool.com</u> URL.
- 1. Disconnect the indicator unit from power supply. Enable the boot-loader by linking the SH5 "coffee bean" by means of a soldering iron. This is found at the top of the microcontroller (middle) board. An alternative is to press and hold the PAGE - ▼ - SCROLL keys combination during power-on.
- 2. Connect the CPI adapter to the PC and to the indicator/controller device.
- 3. Supply power to the indicator/controller unit trough the CPI power supply or USB port or the terminal block, in no case will the display light up.
- Download, install and start the "Flash Magic" PC tool, it works on any versions of Windows, except Windows 95. 10Mb of disk space is required.
- 5. Select in the "Step 1 Communications" frame:
- The COM Port being used.
- The Baud Rate, maximum 115200 Baud.
- The Device, LPC2364. Some prototypes are fitted with the LPC2366. "Flash Magic" warns about improper device.
- The Interface, None (ISP).
- The Oscillator Freq. (MHz),14.748.
- Check the "Erase all Flash+Code Rd Prot" option.
- 7. Using the "Browse..." button select the Hex file to download into the device.
- 8. In the "Step 4 Options" frame check the "Verify after programming" option and uncheck the other options.
- 9. Click on the "Start" button to launch the procedure. The bottom bar should report in sequence the messages below:
  - Attempting to connect...
  - Erasing device...
  - Programming device
  - (0x0000000)...
  - Verifying (0x0000000)...
  - Finished
- 10. Disconnect the CPI adapter.
- 11. Disable the boot-loader by removing the short-circuit on the SH5 "coffee bean".
- 12. Reconnect the indicator unit to the power supply and check the result of the firmware update. Possible error messages on the display may happen due to inconsistency between the updated firmware and the data stored in the non-volatile (EEPROM) memory.

#### Troubleshooting

In same rare cases, the "Flash Magic" prompts the "Unable to communicate.... Try raising or lowering the baud rate" message. Retry setting the baud rate to 57600.

| 🎯 Flash Magic - NON PRODUCTION USE ONLY 📃 🗖 🔀                     |                                     |                                                                        |  |  |  |  |
|-------------------------------------------------------------------|-------------------------------------|------------------------------------------------------------------------|--|--|--|--|
| <u>Eile I</u> SP <u>C</u>                                         | ptions <u>T</u> ools <u>H</u> elp   |                                                                        |  |  |  |  |
|                                                                   | L 🗿 🎸 🛩 🎩 ≽   😻   🛙                 | ब 🕜 😂                                                                  |  |  |  |  |
| Step 1 - Cor                                                      | nmunications                        | Step 2 - Erase                                                         |  |  |  |  |
| Select                                                            | LPC2364                             | Erase block 0 (0x000000-0x000FFF)                                      |  |  |  |  |
| Flash Bank:                                                       | ~                                   | Erase block 2 (0x002000-0x002FFF)                                      |  |  |  |  |
| COM Port:                                                         | СОМ 5 🛛 👻                           | Erase block 3 (0x003000-0x003FFF)<br>Erase block 4 (0x004000-0x004FFF) |  |  |  |  |
| Baud Rate:                                                        | 115200                              | Erase block 5 (0x005000-0x005FFF)                                      |  |  |  |  |
| Interface:                                                        | None (ISP)                          | Erase blocks used by Hex File                                          |  |  |  |  |
| Oscillator (N                                                     | 1Hz): 14.748                        |                                                                        |  |  |  |  |
|                                                                   |                                     |                                                                        |  |  |  |  |
| Step 3 - Hex                                                      | File                                |                                                                        |  |  |  |  |
| Hex File: C                                                       | \Manuals\Alpha\P304\upgrades\m      | pic20130829_hex.mht Browse                                             |  |  |  |  |
| M                                                                 | odified: Monday, September 2, 2013, | 15:14:02 more info                                                     |  |  |  |  |
| Step 4 - Opt                                                      | ions                                | Step 5 - Start!                                                        |  |  |  |  |
| Verify afte                                                       | r programming                       | Start                                                                  |  |  |  |  |
| Gen block                                                         | <b>i Flash</b><br>: checksums       |                                                                        |  |  |  |  |
| Execute                                                           |                                     |                                                                        |  |  |  |  |
| Activate Flash Bank                                               |                                     |                                                                        |  |  |  |  |
| Visit the "Flash Magic" home page for info on the latest revision |                                     |                                                                        |  |  |  |  |
| www.esacad                                                        | demy.com/software/flashmagic        | •                                                                      |  |  |  |  |
|                                                                   |                                     | 1                                                                      |  |  |  |  |

## 9. Appendix A Modbus and Jbus Addresses

### 9.1 Multiplier and Decimal figures

Some parameters have a related variable stated as "multiplier"; this system allows the limits of +/- 32767 counts to be overcome.

Example: the measured value 80000 is sent as 1600 and a multiplier of 50.

The host must know the multiplier before writing a value.

The multiplier is chosen by the device (unless pressure input full scale value selection).

Similarly some parameters have a related variable stated as "decimal figures" indicating the decimal point position.

## 9.2 S2K IEEE floating point notation

Some variables are mirrored as a floating point value in the MODBUS IEEE region at 8000h. In this case the address is multiplied by 2 and offset by 8000h. For example, 'Alarm 1 Threshold address of 1105 is IEEE 34978. Two Modbus registers are read and interpreted as a single IEEE value.

When a variable supports this notation the MODBUS IEEE address is indicated in the Variable Address column.

## 9.3 Level 1 and Level 2 Parameters

| Mnem.  | Parameter                                     | Modbus | Jbus | Range                                                                                                    |
|--------|-----------------------------------------------|--------|------|----------------------------------------------------------------------------------------------------|
|        | Local/remote device status                    | 218    | 219  | <ul> <li>0 = local</li> <li>1 = remote</li> <li>At power up, each slave is in local mode.</li> <li>In order to enable a slave to be controlled from the master, it is necessary to set the local/remote device status.</li> <li>For a slave to remain in remote status, it is sufficient to detect line activity.</li> <li>If there is no line activity for more than 3 seconds every slave will automatically return to local mode. If remote is issued via CPI port the slave doesn't automatically return to local mode.</li> <li>Local mode:</li> <li>The communication between master and slave is limited to transferring data from slave to master without the possibility of modifying any parameter from the master itself (with the exception of the local/remote device status and the error handling variables). Therefore, from the local keyboard, parameters can be displayed and modified.</li> <li>Remote mode:</li> <li>The instrument parameters can be modified by the master. Therefore, from the instrument front, the parameters can only be displayed but not modified.</li> </ul> |
| AL JAS | ALARMS MASK RESET                             | 1101   | 1102 | 1 = restore the alarm mask<br>The write of '0' to this address is allowed and has no effect.                                                                                                    |
| AL I   | ALARM 1 THRESHOLD                             | 1105   | 1106 | See also the example in section 9.2 above.                                                                                                    |
|        | Decimal figures assigned to alarm 1 threshold | 1106   | 1107 |                                                                                                    |
|        | Multiplier assigned to alarm 1 threshold      | 1107   | 1108 |                                                                                                    |
| A IHS  | ALARM 1 HYSTERESIS                            | 1406   | 1407 |                                                                                                    |
| AL2    | ALARM 2 THRESHOLD                             | 1108   | 1109 |                                                                                                    |
| R2H2   | ALARM 2 HYSTERESIS                            | 1408   | 1409 |                                                                                                    |
| ALB    | ALARM 3 THRESHOLD                             | 1111   | 1112 |                                                                                                    |
| АЗНЗ   | ALARM 3 HYSTERESIS                            | 1410   | 1411 |                                                                                                    |
| P, JAL | PRIMARY PRESSURE INPUT<br>VALUE               | 1114   | 1115 | Note:<br>When an error is detected on measure the "data" field<br>contains one of these error codes:<br>30002 (7532h): Open<br>30003 (7533h): Wrong zero measure<br>30011 (753Bh): Overload or short-circuit on strain gage<br>power supply<br>30013 (753Dh): Wrong span measure                                                                                                    |
| Si JAL | SECONARY PRESSURE INPUT<br>VALUE              | 1116   | 1117 | Note:<br>30002 (7532h): Open                                                                                                    |

P304i Indicator User Manual

| Mnem.   | Parameter                               | Modbus | Jbus | Range                                                                                                    |
|---------|-----------------------------------------|--------|------|----------------------------------------------------------------------------------------------------|
|         |                                         |        |      | 30003 (7533h): Wrong zero measure<br>30011 (753Bh): Overload or short-circuit on strain gage<br>power supply<br>30013 (753Dh): Wrong span measure                                                                                                    |
| Lo£     | ZERO CALIBRATION                        | 1200   | 1201 | <ul> <li>1 = start the zero calibration; allow at least 5 seconds to complete the calibration procedure. The progress and the result of calibration is available in the "Input calibration status" variable.</li> <li>2 = restore the default value for zero calibration.</li> <li>The write of '0' to this address is allowed and has no effect.</li> <li>Note: Writing 1 is possible only in normal operative mode</li> </ul> |
| LoZE    | ZERO CALIBRATION FOR<br>SECONDARY INPUT | 1226   | 1227 | <ul> <li>1 = start the zero calibration; allow at least 5 seconds to complete the calibration procedure. The progress and the result of calibration is available in the "Input calibration status" variable.</li> <li>2 = restore the default value for zero calibration</li> <li>The write of '0' to this address is allowed and has no effect.</li> <li>Note: Writing 1 is possible only in normal operative mode</li> </ul>  |
| H, E    | SPAN CALIBRATION                        | 1201   | 1202 | <ul> <li>1 = start the span calibration (see "Zero calibration" variable)</li> <li>2 = restore the default value for span calibration</li> <li>The write of '0' to this address is allowed and has no effect.</li> <li>Note: Writing 1 is possible only in normal operative mode</li> </ul>                                                                                                    |
| Hi .2.C | SPAN CALIBRATION FOR<br>SECONDARY INPUT | 1227   | 1228 | <ul> <li>1 = start the span calibration (see "Zero calibration" variable)</li> <li>2 = restore the default value for span calibration</li> <li>The write of '0' to this address is allowed and has no effect.</li> <li>Note: Writing 1 is possible only in normal operative mode</li> </ul>                                                                                                    |
| A IFL   | ALARM 1 FILTER                          | 1217   | 1218 | 0 = 0 s (no filter)                                                                                                    |
| A5£L    | ALARM 2 FILTER                          | 1218   | 1219 | 1 = 0.4 s                                                                                                    |
| AJFL    | ALARM 3 FILTER                          | 1219   | 1220 | 2 = 1 s<br>3 = 2 s                                                                                                    |
| roFL    | RETRANSMISSION OUTPUT<br>FILTER         | 1222   | 1223 | 4 = 3 s<br>5 = 4 s<br>6 = 5 s                                                                                                    |

| Code | Description                                        | Modbus | Jbus | Range                                                                                                    |                                                                             |                                                                    |
|------|----------------------------------------------------|--------|------|----------------------------------------------------------------------------------------------------|-----------------------------------------------------------------------------|--------------------------------------------------------------------|
| P1   | PRESSURE INPUT SELECTION                           | 1500   | 1501 | 0 = strain gage<br>1 = 0-20 mA<br>2 = 4-20 mA<br>3 = 0-5 V<br>4 = 0-10 V                                                                                                    |                                                                             |                                                                    |
| P2   | PRESSURE INPUT<br>ENGINEERING UNIT                 | 1339   | 1340 | Off<br>kg/cm <sup>2</sup><br>psi<br>bar<br>MPa                                                                                                    |                                                                             |                                                                    |
| Р3   | PRESSURE INPUT FULL SCALE<br>VALUE                 | 1301   | 1302 | The permiss<br>sent pressur                                                                                                    | ible write value dep<br>e input multiplier:                                 | ends from the previously                                           |
|      |                                                    |        |      | Multiplier                                                                                                    | Full scale value                                                            | Permissible variable value                                         |
|      |                                                    |        |      | 1<br>2<br>5<br>10<br>20<br>50                                                                                                    | 10 4000<br>4002 8000<br>800520000<br>2001040000<br>4002080000<br>8005099950 | 104000<br>20014000<br>16014000<br>20014000<br>20014000<br>16011999 |
| P4   | PRESSURE INPUT LOW SCALE<br>VALUE                  | 1302   | 1303 |                                                                                                    |                                                                             |                                                                    |
| P5   | PRESSURE INPUT DECIMAL<br>POINT POSITION           | 1303   | 1304 | Decimal figures assigned to pressure input full scale value<br>displayed input variable, instantaneous input variable,<br>operative set point value, peak value, deviation value, set<br>point, remote set point input range low, remote set point<br>input range high, retransmission output range low,<br>retransmission output range high, set point limit low, set<br>point limit high, set point ramp, secondary pressure input<br>full scale value, primary input pressure value, secondary<br>input pressure value |                                                                             |                                                                    |
| P6   | PRESSURE INPUT FAIL SAFE                           | 1403   | 1404 | 0 = high<br>1 = low                                                                                                    |                                                                             |                                                                    |
| P7   | SHUNT CALIBRATION                                  | 1400   | 1401 | 0 = shunt calibration disabled<br>1 = shunt calibration enabled                                                                                                    |                                                                             |                                                                    |
| P8   | SHUNT VALUE                                        | 1401   | 1402 |                                                                                                    |                                                                             |                                                                    |
| Р9   | PRESSURE INPUT DISPLAY<br>UPDATE TIME              | 1426   | 1427 | 0 = 0.050  s<br>1 = 0.100  s<br>2 = 0.250  s<br>3 = 0.400  s                                                                                                    |                                                                             |                                                                    |
| P11  | SECONDARY INPUT<br>SELECTION                       | 1502   | 1503 | 0 = input disabled<br>1 = t/c<br>2 = RTD<br>3 = 0-20 mA<br>4 = 4-20 mA<br>5 = 0-5 V<br>6 = 0-10 V<br>7 = strain gauge                                                                                                    |                                                                             |                                                                    |
| P12  | SECONDARY INPUT<br>FUNCTION                        | 1508   | 1509 | 0 = temperature input<br>1 = second sensor for differential pressure measurement                                                                                                    |                                                                             |                                                                    |
| P13  | TEMPERATURE (SECONDARY)<br>INPUT THERMOCOUPLE TYPE | 1306   | 1307 | 0 = J<br>1 = K<br>2 = L<br>3 = N<br>4 = E<br>5 = T                                                                                                    |                                                                             |                                                                    |
| P14  | TEMPERATURE (SECONDARY)<br>INPUT RTD TYPE          | 1342   | 1343 | 0 = Pt100<br>1 = Pt500                                                                                                    |                                                                             |                                                                    |

## 9.4 Configuration Parameters

P304i Indicator User Manual

| Code | Description                                              | Modbus | Jbus | Range                                                                                               |
|------|----------------------------------------------------------|--------|------|----------------------------------------------------------------------------------------------------|
| P15  | ENGINEERING UNIT FOR<br>TEMPERATURE (SECONDARY)<br>INPUT | 1307   | 1308 | 0 - Celcius<br>1 = Fahrenheit                                                                       |
| P16  | TEMPERATURE (SECONDARY)<br>INPUT RANGE LOW               | 1308   | 1309 |                                                                                                    |
| P17  | TEMPERATURE (SECONDARY)<br>INPUT RANGE HIGH              | 1309   | 1310 |                                                                                                    |
| P19  | SECONDARY INPUT FULL<br>SCALE VALUE                      | 1340   | 1341 |                                                                                                    |
| P20  | SECONDARY INPUT LOW<br>SCALE VALUE                       | 1341   | 1342 |                                                                                                    |
| P21  | SECONDARY INPUT FAIL SAFE                                | 1405   | 1406 | 0 = high<br>1 = low                                                                                 |
| P24  | SECONDARY INPUT SAMPLE<br>TIME                           | 1427   | 1428 | 0 = 0.050 s<br>1 = 0.100 s<br>2 = 0.250 s<br>3 = 0.400 s                                            |
| P31  | MAIN ANALOG OUTPUT<br>SELECTION                          | 1505   | 1506 | 1 = 0/20 mA<br>2 = 4/20 mA<br>3 = 0/10 V<br>4 = -10/10 V<br>5 = 0/5 V                               |
| P32  | MAIN ANALOG OUTPUT LINK                                  | 1317   | 1318 | 0 = the output is linked to the pressure input<br>1 = the output is linked to the temperature input |
| P33  | MAIN ANALOG OUTPUT<br>RANGE LOW                          | 1318   | 1319 |                                                                                                    |
| P34  | MAIN ANALOG OUTPUT<br>RANGE HIGH                         | 1319   | 1320 |                                                                                                    |
| P51  | SECONDARY ANALOG<br>OUTPUT SELECTION                     | 1506   | 1507 | 0 = output disabled<br>1 = 0/20 mA<br>2 = 4/20 mA<br>3 = 0/10 V<br>4 = -10/10 V<br>5 = 0/5 V        |
| P52  | SECONDARY ANALOG<br>OUTPUT LINK                          | 1322   | 1323 | 0 = the output is linked to the pressure input<br>1 = the output is linked to the temperature input |
| P53  | SECONDARY ANALOG<br>OUTPUT RANGE LOW                     | 1323   | 1324 |                                                                                                    |
| P54  | SECONDARY ANALOG<br>OUTPUT RANGE HIGH                    | 1324   | 1325 |                                                                                                    |
| P61  | ALARM 1 INPUT CHANNEL<br>LINK                            | 1311   | 1312 | 0 = alarm disabled<br>1 = pressure alarm<br>2 = temperature alarm                                   |
| P62  | ALARM 1 TYPE                                             | 1312   | 1313 | 0 = high alarm<br>1 = low alarm<br>2 = low alarm with mask at start-up                              |
| P63  | ALARM 1 RESET MODE                                       | 1407   | 1408 | 0 = automatic reset<br>1 = manual reset                                                             |
| P64  | ALARM 1 FAILSAFE MODE                                    | 1423   | 1424 | 0: failsafe mode<br>1: non-failsafe mode                                                            |
| P65  | ALARM 2 INPUT CHANNEL<br>LINK                            | 1313   | 1314 | As P61                                                                                              |
| P66  | ALARM 2 TYPE                                             | 1314   | 1315 | As P62                                                                                              |
| P67  | ALARM 2 RESET MODE                                       | 1409   | 1410 | As P63                                                                                              |
| P68  | ALARM 2 FAILSAFE MODE                                    | 1424   | 1425 | As P64                                                                                              |
| P69  | ALARM 3 INPUT CHANNEL<br>LINK                            | 1315   | 1316 | As P61                                                                                              |

P304i Indicator User Manual

| Code  | Description                                                                                           | Modbus | Jbus | Range                                                                                                    |
|-------|----------------------------------------------------------------------------------------------------|--------|------|----------------------------------------------------------------------------------------------------|
| P70   | ALARM 3 TYPE                                                                                          | 1316   | 1317 | As P62                                                                                                    |
| P71   | ALARM 3 RESET MODE                                                                                    | 1411   | 1412 | As P63                                                                                                    |
| P72   | ALARM 3 FAILSAFE MODE                                                                                 | 1425   | 1426 | As P64                                                                                                    |
| P81   | LOGIC INPUT<br>CONFIGURATION<br>This parameter configure the<br>logic input on terminals 23 and<br>24 | 1413   | 1414 | 0 = input disabled<br>1 = alarm reset<br>2 = peak reset<br>3 = alarm and peak reset<br>4 = zero calibration<br>5 = zero calibration, alarm and peak reset                                                                                    |
| P82   | LOGIC INPUT STATUS                                                                                    | 1414   | 1415 | 0 = input active when contact is closed<br>1 = input active when contact is open                                                                                                    |
| P83   | PEAK DETECTION                                                                                        | 1415   | 1416 | 0 = disabled<br>1 = peak high<br>2 = peak low                                                                                                    |
| P84   | LINE FREQUENCY                                                                                        | 1422   | 1423 | 0 = 50 Hz<br>1 = 60 Hz<br>2= Auto                                                                                                    |
| P85   | LINE FREQUENCY READOUT                                                                                | 1428   | 1429 | 0 = 50 Hz<br>1 = 60 Hz<br>2 = Undefined line frequency: default 50Hz<br>3 = Undefined line frequency: default 60Hz                                                                                                    |
| P91   | SERIAL COMMUNICATION<br>INTERFACE ADDRESS                                                             | 1335   | 1336 | 0 = serial communication interface disabled<br>1255 = serial communication interface address<br>Note:<br>The changes related to serial communication interface<br>parameters will be effective after the end of the reply's<br>transmission. |
| P92   | PROTOCOL TYPE                                                                                         | 1336   | 1337 | 0 = Modbus<br>1 = Jbus                                                                                                    |
| P93   | COMMUNICATION TYPE                                                                                    | 1337   | 1338 | 0 = 8 bit<br>1 = 8 bit + even parity bit<br>2 = 8 bit + odd parity bit                                                                                                    |
| P94   | COMMUNICATION BAUD<br>RATE                                                                            | 1338   | 1339 | 0 = 600 baud<br>1 = 1200 baud<br>2 = 2400 baud<br>3 = 4800 baud<br>4 = 9600 baud<br>5 = 19200 baud                                                                                                    |
| P98   | LEVEL 2 PASS CODE                                                                                     | 2003   | 2004 |                                                                                                    |
| P99   | CONFIGURATION PASS                                                                                    | 2004   | 2005 |                                                                                                    |
| rEc.L | RECOVERY POINT                                                                                        | 2100   | 2101 |                                                                                                    |

| Code | Description                    | Modbus | Jbus | Range                                                                                                    |
|------|--------------------------------|--------|------|----------------------------------------------------------------------------------------------------|
|      | Alarm 1 Status                 | 1008   | 1009 | 0: no alarm condition                                                                                                    |
|      | Alarm 2 Status                 | 1009   | 1011 | 1: alarm condition                                                                                                    |
|      | Alarm 3 Status                 | 1011   | 1012 |                                                                                                    |
|      | Displayed input variable (PV)  | 1000   | 1001 | When an error is detected on measure the "data" field                                                                                                    |
|      | Instantaneous input variable   | 1001   | 1002 | contains one of these error codes:                                                                                                    |
|      | Primary input pressure value   | 1114   | 1115 | 30003 (7533h): Wrong zero measure                                                                                                    |
|      | Secondary input pressure value | 1115   | 1116 | 30011 (753Bh): Overload or short-circuit on strain gage<br>power supply<br>30013 (753Dh): Wrong span measure                                                                                               |
|      | Alarm and peak reset           | 2101   | 2102 | <ul> <li>1 = alarm reset</li> <li>2 = peak reset</li> <li>3 = alarm and peak reset</li> <li>The write of '0' to this address is allowed and has no effect.</li> </ul>                                      |
|      | Manual/auto start-up           | 1334   | 1335 | 0 = start-up in automatic mode<br>1 = start-up in manual mode                                                                                                    |
|      | Peak Value                     | 1002   | 1003 | When an error is detected on measure the "data" field<br>contains one of these error codes:<br>30002 (7532h): Open                                                                                         |
|      | Temperature Value              | 1003   | 1004 | When an error is detected on measure the "data" field<br>contains one of these error codes:<br>30002 (7532h): Open<br>30003 (7533h): Wrong zero measure<br>30006 (7536h): Wrong reference junction measure |

## 9.5 Other Parameters

## 10.Appendix B TECHNICAL SPECIFICATION

| General                      |                                                                                                    | Power Supply ree             | quirements                                                                                                    |                                                                                  |
|------------------------------|----------------------------------------------------------------------------------------------------|------------------------------|----------------------------------------------------------------------------------------------------|----------------------------------------------------------------------------------|
| Environmental per            | formance                                                                                                    | High voltage                 | 100 to 230Vac, +/-15%                                                                                                    |                                                                                  |
| Temperature                  | Operation: 0 to 50°C (32 to 122°F).                                                                                                    |                              | 50 / 60Hz                                                                                                    |                                                                                  |
| limits                       | Storage: -20 to 70°C. (-4 to 158°F)                                                                                                    | Low voltage                  | 24Vac, (14 to 32Vac) 50                                                                                                    | 0 / 60Hz                                                                         |
| Humidity limits              | Max 85% non-condensing                                                                                                    |                              | 24Vdc, (14 to 32Vdc) <u>+</u><br>voltage.                                                                                                    | 5% ripple                                                                        |
|                              | Storage: RH: 5 to 90% non-condensing                                                                                                    | Power                        | 22VA max at 50Hz. 27V                                                                                                    | A max at 60Hz.                                                                   |
|                              |                                                                                                    | consumption                  | 18VA max at 24Vac; 12                                                                                                    | W max at 24Vdc.                                                                  |
| Altitude                     | <2000 metres (6562ft).                                                                                                    |                              |                                                                                                    |                                                                                  |
| Atmospheres                  | Not suitable for use in explosive or                                                                                                    | Transmitter Powe             | er Supply (TPSU)                                                                                                    |                                                                                  |
| Electromagnetic co           | corrosive atmospheres.<br>ompatibility (EMC)                                                                                                    | Isolation<br>Output Voltage  | isolated from inputs and 24Vdc +/-2%: 1 5W for                                                                                               | d outputs<br>two or four wire                                                    |
| Emissions and                | EN61326-1 Suitable for light industrial                                                                                                    | o uput vonage                | transmitters (optional).                                                                                                    |                                                                                  |
| lining                       | environments.                                                                                                    | Primary Input                |                                                                                                    |                                                                                  |
|                              |                                                                                                    | Primary input                | keyboard selectable be                                                                                                    | etween strain                                                                    |
| Electrical safety            |                                                                                                    | 5                            | gauge and linear.                                                                                                    |                                                                                  |
| EN61010                      | Installation category II; Pollution<br>degree 2                                                                                                    | Linear input                 | selectable 0-5Vdc, 0-10<br>20mA.                                                                                                    | Wdc, 0-20mA, 4-                                                                  |
| Installation<br>category II  | The rated impulse voltage on nominal 230V supply is 2500V                                                                                          | Input<br>impedance           | < 10 Ω for linear curren<br>> 165 kΩ for linear volta                                                                                        | t input<br>age input.                                                            |
| Pollution degree 2           | Normally only non conductive<br>pollution occurs. Occasionally,<br>however, a temporary conductivity<br>caused by condensation may be<br>expected. | Input protection             | open circuit detection f<br>(on signal and excitatio<br>mA inputs; not available<br>10Vdc and 0-20mA. Ke<br>programmable                     | or strain gauge<br>n wires) and 4-20<br>e for 0-5Vdc, 0-<br>eyboard              |
| Physical                     |                                                                                                    | Sampling time                | 50 ms typical.                                                                                                    |                                                                                  |
| Case                         | PC colour black, self-extinguishing                                                                                                    | 1 0                          | 50 ms typical is also val<br>differential pressure inp                                                                                       | id for the<br>out.                                                               |
| Dimensions                   | DIN 43700 96x96mm                                                                                                    | Display update               | selectable 50, 100, 250                                                                                                    | or 400 ms                                                                        |
| Panel mounting               | 1/4 DIN                                                                                                    | Engineering                  | dadicated bascons with                                                                                                    | ain the display                                                                  |
| Weight                       | 650 grams                                                                                                    | units                        | window.                                                                                                    | hin the display                                                                  |
| Panel cut-out                | 92 x 92mm                                                                                                    | Calibration                  | Field calibrations (zero                                                                                                    | and span) are                                                                    |
| Panel depth                  | 128 mm                                                                                                    | mode                         | applicable for both stra                                                                                                    | in gauge and                                                                     |
| Rear terminals               | Screw terminals with safety cover                                                                                                    |                              | linear input. Field calib<br>deleted and original fac                                                                                        | ration can be<br>ctory values                                                    |
| Keypad and Displa            | у                                                                                                    |                              | restored.                                                                                                    |                                                                                  |
| Keypad                       | Five pushbuttons membrane                                                                                                    | Input resolution             | 4000 counts.                                                                                                    |                                                                                  |
| Display                      | LED                                                                                                    |                              | Full scale value                                                                                                    | Resolution                                                                       |
| Upper digits                 | Green colour, 5 numeric digits, 7                                                                                                    |                              | 10/4000                                                                                                    | 1 count                                                                          |
|                              | segments with decimal point, 13.3 mm                                                                                                    |                              | 4002/8000                                                                                                    | 2 counts                                                                         |
|                              | high                                                                                                    |                              | 8005/20000                                                                                                    | 5 counts                                                                         |
| Lower digits                 | Amber colour, 5 numeric digits, /                                                                                                    |                              | 20010/40000                                                                                                    | 10 counts                                                                        |
|                              | high                                                                                                    |                              | 40020/80000                                                                                                    | 20 counts                                                                        |
| Bar graph                    | Green colour, 35 segment with 3%                                                                                                    | Decimal point:               | 80050/99950<br>Settable in any position                                                                                                    | 50 counts<br>of the display                                                      |
|                              | Display continuous to indicate the                                                                                                    |                              |                                                                                                    |                                                                                  |
|                              | measured variable (0-100% full scale.                                                                                                    | Digital Input                |                                                                                                    |                                                                                  |
|                              | Alarm set point values displayed.<br>First segment blinks for pressure lower                                                                       | Fixed input.<br>Terminals 23 | One input from contact free).                                                                                                    | closure (voltage                                                                 |
|                              | than zero.                                                                                                    | and 24                       | Keyboard programmab                                                                                                    | ble for alarm reset,                                                             |
| Status beacons               | Last segment blinks for pressure<br>greater than full scale value.<br>Units, outputs, alarms, active setpoint                                      |                              | calibration of the prima<br>calibration of the prima                                                                                         | ry input, zero<br>ry input, zero<br>ry input + alarm +                           |
| Approvals                    |                                                                                                    |                              | Acess to parameters by inhibited while zero cal                                                                                              | r front keyboard is<br>ibration is                                               |
| Agency<br>Self certification | cUL                                                                                                    |                              | running.                                                                                                    |                                                                                  |
|                              |                                                                                                    |                              | The reset functions (per<br>level-triggered; i.e. rese<br>as the contact is closed<br>The zero calibration fur<br>triggered; i.e. calibratic | ak and alarm) are<br>et is active as long<br>action is edge-<br>on is started at |

| Secondary Input                                         |                                                                                                    | Common mode                                                       | > 120 dB @50/60 Hz                                                                                                    |
|---------------------------------------------------------|----------------------------------------------------------------------------------------------------|-------------------------------------------------------------------|----------------------------------------------------------------------------------------------------|
| Selectable<br>Function                                  | Linear, thermocouple, RTD, strain gauge<br>Temperature in the case of linear,<br>thermocouple or RTD.<br>Second sensor for the measurement of<br>differential pressure in the case of strain                                       | rejection ratio<br>Normal mode<br>rejection ratio<br>Zero balance | > 60 dB @50/60 Hz<br>+/- 25% of full scale (approximately +/-<br>10mV)                                                                              |
|                                                         | gauge or linear.                                                                                                    | Reference<br>accuracy                                             | +/- 0.1% fsv +/- 1 digit @ 25 +/- 1 °C and nominal power supply voltage                                                                             |
| Linear input                                            | selectable 0-5VDC, 0-10VDC, 0-20mA, 4-<br>20mA                                                                                                    | Operating<br>accuracy -                                           | < 200 ppm/K of full span (RJ excluded)<br>for TC input                                                                                              |
| Thermocouple<br>type and range                          | J -200 800°C -328 1472°F<br>K -200 1200°C -328 2192°F<br>L -200 800°C -328 1472°F<br>N 0 1300°C 32 2372°F                                                                                                    | temperature<br>drift:                                             | < 300 ppm/K of full span for current,<br>voltage and strain gage input<br>< 400 ppm/K of full span for RTD input<br>< 0.1K/K for reference junction |
| RTD type and range                                      | T       -200       400°C       -328       752°F         E       -200       600°C       -328       1112°F         Pt100       -200       600°C       -328       1112°F         Pt500       -200       600°C       -328       1112°F | calibration                                                       | between the calibration of the two single<br>sensors; each input is provided with its<br>own zero and span calibration<br>parameters                |
| Input<br>protection:                                    | open circuit detection for strain gauge<br>(on signal and excitation wires),<br>thermocouple, RTD and 4-20 mA inputs.<br>Not available for 0-10VDC, 0-5VDC and                                                                     | Wiring caution                                                    | analogue input lines cannot exceed 30 metre length or leave the location                                                                            |
|                                                         | 0-20mA inputs. Up or down scale                                                                                                    | Alarms                                                            |                                                                                                    |
| Input<br>impedance                                      | <ul> <li>&gt; 1 Mohm for thermocouple input</li> <li>&lt; 10 ohm for linear current input.</li> </ul>                                                                                                    | Alarm outputs<br>AL1 and AL2<br>contacts                          | 3 standard alarms<br>1 SPDT 2 A max @ 240VAC resistive load                                                                                         |
| TC line                                                 | > 165 kohm for linear voltage input<br>100 Ohm max.                                                                                                    | AL3 contacts:                                                     | 1 SPST solder jumper selectable NO/NC<br>2 A max @ 240VAC resistive load                                                                            |
| resistance                                              | from -20 to $60 ^{\circ}\text{C}$                                                                                                    | Contact<br>protection                                             | Varistor for spikes protection.                                                                                                    |
| junction<br>compensation                                | 1011 20 10 00 °C.                                                                                                    | Туре                                                              | Each alarm is keyboard programmable<br>for                                                                                                    |
| RTD<br>RTD line<br>compensation                         | 3 wire<br>up 20 Ohm/wire for the Pt100 and Pt500<br>sensors                                                                                                    |                                                                   | - Pressure / Temperature input<br>- High / Low / Low masked on start up<br>- Auto / Latching reset mode                                             |
| Sampling time                                           | temperature input: selectable 100, 200,<br>500 or 1000 ms.<br>differential pressure: 50 ms typical                                                                                                    | Excitation type                                                   | Keyboard configurable for each alarm:<br>relay coil energized in no alarm<br>condition (failsafe) or relay coil energized                           |
| Display update<br>Input resolution<br>with linear input | at each sample<br>4000 counts                                                                                                    | Threshold                                                         | From 0 to 110% Full Scale (the threshold may be limited due to the selected full scale value).                                                      |
| Low/High scale<br>values                                | For temperature input: settable from -<br>1000 to 3000.<br>For remote set point: settable from 0 to                                                                                                    | Hysteresis                                                        | Keyboard programmable for each alarm;<br>from 0.1% to 10.0% of span or 1 LSD                                                                        |
|                                                         | pressure input full scale value with the<br>same resolution and decimal point                                                                                                    | Filter                                                            | (whichever is greater) for each alarm.<br>Selectable from the following values for<br>each alarm OFF, 0.4, 1, 2, 3, 4, 5 sec.                       |
|                                                         | For measurement of differential pressure<br>using a second sensor: freely settable                                                                                                    | Update time                                                       | At every input conversion                                                                                                    |
|                                                         | but with the same resolution and decimal                                                                                                    | Modbus Serial C                                                   | ommunications                                                                                                    |
| Desimal point                                           | point position of the primary pressure<br>input.                                                                                                    | Interface<br>Protocol type                                        | Optional, EIA-485 type, opto-isolated<br>Modbus/Jbus (RTU mode).                                                                                    |
| Decimal point                                           | input                                                                                                    | Type of<br>parameters                                             | Run-time and configuration. Both are available by serial link                                                                                       |
| Analogue Input (                                        | Common Specification                                                                                                    | Configuration software                                            | Through a dedicated PC software application package                                                                                                 |
| Strain gauge<br>input                                   | from 340 to 5000 ohm, 1-4 mV/V.<br>Excitation 10V +/- 7%. 5 wire connection.<br>Interfacing 1mV/V sensors could worsen                                                                                                    | Device address<br>Baud rate:<br>Format                            | From 1 to 255<br>600 up to 19200 baud<br>1 start bit 8 bit with/without parity 1                                                                    |
| Input signal                                            | the noise performance<br>-25/125% of full scale (approximately -<br>10/50mV)                                                                                                    | Parity                                                            | stop bit<br>Even/Odd                                                                                                    |
| Shunt<br>calibration                                    | with or without shunt resistor (value<br>programmable from 40.0 to 100.0%), the<br>same setting is used for both main and<br>secondary inputs when differential<br>pressure measurement is selected.                               |                                                                   |                                                                                                    |

| Analogue Outpu        | t Channels OUT1 & OUT2                                                                                                 |
|-----------------------|----------------------------------------------------------------------------------------------------|
| Isolation             | Opto-isolated from CPU, input and output circuits                                                                      |
| Output function       | Keyboard selectable:-<br>Pressure input retransmission<br>Temperature input retransmission                             |
| Resolution            | 0.1% in manual mode, 0.03% in automatic mode                                                                           |
| Type of output        | Keyboard selectable:-                                                                                                  |
|                       | <ul> <li>0/10 VDC min. load 5 kohm, with<br/>under/overrange capability<br/>from -2.5 to 12.5 V.</li> </ul>            |
|                       | <ul> <li>-10/+10 VDC min. load 5 kohm, with<br/>under/overrange capability<br/>from -12.5 to 12.5 V.</li> </ul>        |
|                       | <ul> <li>0/5 VDC min. load 5 kohm, with<br/>under/overrange capability<br/>from -1.25 to 6.25 V.</li> </ul>            |
|                       | • 0/20 mA max. load 500 ohm, with<br>under/overrange capability<br>from -5 to 25 mA (max. load 400 ohm<br>over 20 mA). |
|                       | • 4/20 mA max. load 500 ohm, with<br>under/overrange capability<br>from 0 to 24 mA (max. load 400 ohm<br>over 20 mA).  |
| Analogue Outpu        | t Common Specification                                                                                                 |
| Resolution            | 0.1% of output span                                                                                                    |
| Reference<br>accuracy | +/- 0.1% of output span @ 25 +/- 1°C and nominal line voltage                                                          |
| Linearity error       | < 0.1% of output span                                                                                                  |

< 0.1% of output span

temperature limits (when the

Retransmission low and high limits are

selectable from 0 to pressure input full scale value (when the retransmitted variable is pressure) or from low to high

retransmitted variable is temperature). The two scaling values may be freely selectable within the above range, this allows direct or reverse output type. Selectable: OFF, 0.4 , 1, 2, 3, 4, 5 sec.

Output noise

Output filter

Scaling

## 11.Index

| Alarms:                        | ••••• |     | 12, | 19, | 24,   | 29  |
|--------------------------------|-------|-----|-----|-----|-------|-----|
| ambient temperature            |       |     |     | 4,  | 14,   | 38  |
| Analogue                       |       |     | 10, | 24, | 27,   | 28  |
| Calibration                    | 16,   | 21, | 24, | 25, | 30,   | 34  |
| Cleaning                       |       |     |     |     |       | .14 |
| Conductive pollution           |       |     |     |     |       | .14 |
| DC                             |       |     |     |     |       | .30 |
| Digital communications         |       |     |     | 13, | 24,   | 31  |
| Digital communications:        |       |     |     | 24, | 31,   | 33  |
| Digital Input                  |       |     |     |     |       | .11 |
| EIA485                         | 3,    | 13, | 22, | 31, | 33,   | 45  |
| Electromagnetic compatibility. |       |     |     |     |       | .14 |
| Electrostatic                  |       |     |     |     |       | .14 |
| EMC                            |       |     |     |     | 4,    | 14  |
| End                            |       |     |     |     |       | .35 |
| Fuse                           |       |     |     |     |       | 7   |
| Grounding                      |       |     |     |     |       | .14 |
| Humidity                       |       |     |     |     | 4,    | 14  |
| Input                          | 9,    | 22, | 24, | 25, | 26,   | 30  |
| Input Type                     |       |     |     |     |       | 26  |
| Input/Output                   |       |     |     |     |       | .34 |
| Installation                   |       |     |     | 3   | 3, 4, | 14  |
| Internet Site                  |       |     |     |     |       |     |
| UK                             |       |     |     | 4,  | 13,   | 33  |
| Isolation Boundaries           |       |     |     |     |       | 6   |
| Latching ears                  |       |     |     |     |       | 4   |
| Level 1                        |       |     |     | 16, | 17,   | 18  |
| Level 1 Parameters             |       |     |     |     |       |     |
| ALARM 1 THRESHOLD              |       |     |     | 17, | 18,   | 19  |
| ALARM 2 THRESHOLD              |       |     |     | 17, | 18,   | 19  |
| ALARM 3 THRESHOLD              |       |     |     | 17, | 18,   | 19  |
| ALARMS MASK RESET              |       |     |     | 17, | 18,   | 20  |
| PRIMARY PRESSURE INPUT \       | VAL   | UE  |     |     | .17,  | 18  |
| SECONDARY PRESSURE INP         | UT    | VAL | UE. |     | .17,  | 18  |
| Level 2 Parameters             |       |     |     |     |       |     |
| ALARM 1 FILTER                 |       |     |     |     |       | .18 |
| ALARM 1 HYSTERESIS             |       |     |     |     |       | .18 |
| ALARM 1 THRESHOLD              |       |     |     | 17, | 18,   | 19  |
| ALARM 2 FILTER                 |       |     |     |     |       | .18 |
| ALARM 2 HYSTERESIS             |       |     |     |     |       | .18 |
| ALARM 2 THRESHOLD              |       |     |     | 17, | 18,   | 19  |
| ALARM 3 FILTER                 |       |     |     |     |       | .18 |
| ALARM 3 HYSTERESIS             |       |     |     |     |       | .18 |
|                                |       |     |     |     |       |     |

| ALARM 3 THRESHOLD              | . 17, | 18,         | 19  |
|--------------------------------|-------|-------------|-----|
| ALARMS MASK RESET              | . 17, | 18,         | 20  |
| DISPLAY FILTER                 |       |             | .18 |
| MAIN ANALOGUE OUTPUT FILTER    |       |             | .18 |
| PRIMARY PRESSURE INPUT VALUE   |       | .17,        | 18  |
| SECONDARY ANALOGUE OUTPUT FIL  | TEF   | ₹           | .18 |
| SECONDARY PRESSURE INPUT VALUE |       | .17,        | 18  |
| SPAN CALIBRATION               |       | .18,        | 21  |
| SPAN CALIBRATION FOR SECONDARY | / INF | ۶UT         | 18, |
| 21                             |       |             |     |
| ZERO CALIBRATION               |       | .18,        | 21  |
| ZERO CALIBRATION FOR SECONDARY | / INF | ۶UT         | 18, |
| 21                             |       |             |     |
| Linear                         |       |             | .52 |
| Logic                          |       | .14,        | 30  |
| Manual                         | 12,   | 13,         | 24  |
| Modbus 3                       | , 13, | 31,         | 33  |
| Mounting                       |       | · · · · · · | 4   |
| Open                           |       | .16,        | 21  |
| Order Code                     |       | .1.5        | 5.7 |
| Panel                          | 3, 4, | 29,         | 30  |
| Panel retaining clips          |       | ,<br>,      | 4   |
| Personnel                      |       |             | .14 |
| Pollution                      |       |             | .14 |
| Power Supply                   |       |             | 7   |
| Recovery                       |       | .24.        | 32  |
| Recovery Point                 |       |             | .32 |
| Relay                          | . 20. | 22.         | 29  |
| Reset                          | . 15, | 29.         | 30  |
| Resistor                       |       | ,           | 21  |
| Retransmission                 |       |             | .10 |
| RTD                            | . 26. | 39.         | 40  |
| Run                            |       | 8.          | 36  |
| Safety                         |       |             | .14 |
| Scroll                         |       |             | .32 |
| Sensor Input                   |       |             | . 8 |
| Spacing                        |       |             | 0   |
| Start up                       |       |             | 15  |
| Terminals                      |       |             | . 6 |
| Thermocouple 9 24              | . 26  | 34          | .37 |
| Transmitter                    | ,     | 5           | 3.9 |
| Wire Sizes                     |       |             | 6   |
| Wiring                         |       |             | 14  |
| •••••••                        | ••••• |             | · т |

# EUROTHERM: INTERNATIONAL SALES AND SUPPORT WWW.EUROTHERM.COM

#### **Contact Information**

Eurotherm Head Office Faraday Close, Durrington, Worthing, West Sussex, BN13 3PL

Sales Enquiries T +44 (01903) 695888 F 0845 130 9936 General Enquiries T +44 (01903) 268500 F 0845 265982 Worldwide Offices www.eurotherm.com/global

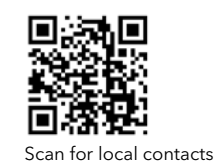

Represented by:

Copyright Eurotherm S.r.l. 2014

All rights are strictly reserved. Reproduction, distribution or storage of this document in any manner is prohibited without prior written consent from Eurotherm. Information in this document may change without notice and is intended for guidance only. Eurotherm will accept no responsibility for any loses arising from errors in this document.

HA031862/3 (CN31918)

P304i User Manual